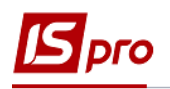

## Формирование таблицы Информация к финансовому плану

Для формирования таблицы использован приказ Минэкономразвития «Об утверждении Порядка составления, утверждения и контроля исполнения финансового плана субъекта хозяйствования государственного сектора экономики» (далее Порядок) за № 205 от 02.03.2015 г (в редакции Минэкономики 2021 г).

Перед формированием таблицы Информация к финансовому плану финансового плана и отчета необходимо сформировать аналитические справочники, которые указаны в других заметках по настройке финансового плана.

Формирование таблицы Информация к финансовому плану финансового плана осуществляется в модуле Финансовые таблицы системы Финансовое планирование и анализ.

| Финансовое планирование и анализ<br>Настройка<br>Доступ к данным |                        |
|------------------------------------------------------------------|------------------------|
| Финансовые таблицы                                               | Финансовые             |
| Анализ наличия и движения ДС                                     | таблицы<br>ГФинансовое |
| Анализ движения запасов                                          | планировани            |
| План поступлений и выплат по счетам                              | е и анализ]            |

Если используется указанный Приказ без изменений, то можно провести импорт созданных нами шаблонов. Если изменений не очень много, то в импортированный шаблон, при необходимости, можно, внести коррективы. Если шаблонов для импорта нет или финансовый план отличается, шаблоны можно создать в ручном режиме. Необходимо сформировать шаблоны двух таблиц:

- Информация к финансовому плану (методика расчета)
- Информация к финансовому плану (расчет)
- 1. В поле Журнал шаблонов выбрать конкретный журнал (если настроены) или пункт Документы без журнала.
- 2. В поле Журнал Таблиц выбрать конкретный журнал (если настроены) или пункт Документы без журнала.
- 3. Заполнения шаблонов таблиц начать с шаблона таблицы Информация к финансовому плану (методика расчета).

| B IS-pr<br>Peect                                                               | о 7.11.04<br>о Пра | 5.999 - [Финансовые таблицы]<br>вка Вид Отчёт Сервис Популярное ?<br>О — Х Ш √ √ Х / Э Э № С М ★ Ю |   |  |            |                 |             | _ 0    |  |  |  |  |  |
|--------------------------------------------------------------------------------|--------------------|----------------------------------------------------------------------------------------------------|---|--|------------|-----------------|-------------|--------|--|--|--|--|--|
| Журнал шаблон: 0 Документы без журнала 🗸 Журнал таблицы 0 Документы без журнал |                    |                                                                                                    |   |  |            |                 |             |        |  |  |  |  |  |
|                                                                                | Код                | Наименование                                                                                       | ^ |  | № п/п Дата | Таблица         | Комментарий | Статус |  |  |  |  |  |
|                                                                                | KI4                | 4. Капітальні інвестиції (розрахунок)                                                              |   |  | 1 21/0.    | 1, ІVкв, 2020г. |             | Откр   |  |  |  |  |  |
|                                                                                | OFP                | Основні фінансові показники (розрахунок)                                                           |   |  | 2 11/0.    | 2,Ікв,2022г.    |             | Откр   |  |  |  |  |  |
|                                                                                | RB2                | 2. Розрахунки з бюджетом (розрахунок)                                                              |   |  |            |                 |             |        |  |  |  |  |  |
|                                                                                | KA5                | 5. Коефіцієнтний аналіз                                                                            |   |  |            |                 |             |        |  |  |  |  |  |
|                                                                                | FFR1               | 1. Інф. до ФП (розрахунок)                                                                         |   |  |            |                 |             |        |  |  |  |  |  |
|                                                                                | RGK3               | 3. Рух грошових коштів (за прямим методом)                                                         |   |  |            |                 |             |        |  |  |  |  |  |
|                                                                                | KA5(               | 5. Коефіцієнтний аналіз (методика розрахунку)                                                      |   |  |            |                 |             |        |  |  |  |  |  |
|                                                                                | KI4(               | 4. Капітальні інвестиції (методика розрахунку)                                                     |   |  |            |                 |             |        |  |  |  |  |  |
|                                                                                | OFP                | Основні фінансові показники (методика розраху                                                      |   |  |            |                 |             |        |  |  |  |  |  |
|                                                                                | RB2                | 2. Розрахунки з бюджетом (методика розрахун.                                                       |   |  |            |                 |             |        |  |  |  |  |  |
|                                                                                | RGK                | 3. Рух грошових коштів (методика розрахунку)                                                       | 2 |  |            |                 |             |        |  |  |  |  |  |
|                                                                                | FFR                | 1. Інф до ФП. (методика розрахунку)                                                                | J |  |            |                 |             |        |  |  |  |  |  |

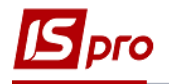

4. Для создания шаблона таблицы установить курсор в левой таблице окна и по пункту меню **Реестр** / **Создать** или клавишей **Insert** создать шапку шаблона. (Для формирования шаблонов таблиц см. заметки **Подготовка к формированию таблиц финансового плана**, а именно формирования строк и колонок).

| <b>1</b> |          | 45.0 | -     |                                                    |             |                       |         |            |                |                | _       |
|----------|----------|------|-------|----------------------------------------------------|-------------|-----------------------|---------|------------|----------------|----------------|---------|
| IS-pr    | 0 7.11.0 | 45.9 | Hact  | тройка таблицы                                     |             |                       |         |            |                | -              |         |
| Реест    | р Пр     | авка | Табл  | ица Правка Сервис П                                | опулярное ? |                       |         |            |                |                |         |
| ້ນ ໂຄ    | 104      | 50   | 11.11 | "∎ 📕 🗙 🔳 🗉 🖂 ★ 🚱                                   |             |                       |         |            |                |                |         |
| Журн     | ал шабл  | оні  | Код:  | Журнал                                             | шаблона 0   | Документы без журнала |         |            |                |                |         |
|          | Код      | Ha   | Наиме | енование:                                          |             |                       |         |            |                |                |         |
|          | KI4      | 4.   |       |                                                    | _           |                       |         |            |                |                |         |
|          | OFP      | 00   | Строк | си:                                                |             |                       |         | Колонки:   |                |                |         |
|          | RB2      | 2.   | Код   | <ul> <li>Наименование</li> <li>Аналитик</li> </ul> | a           |                       | - ^     | Код т Н    | аименование    | * Тип дан *    | Тип . ^ |
|          | KA5      | 5.   |       |                                                    |             |                       |         |            |                |                |         |
|          | FFR1     | 1.   |       |                                                    |             |                       |         |            |                |                |         |
|          | RGK3     | 3.   |       |                                                    |             |                       |         |            |                |                |         |
|          | KA5(.    | 5.   |       |                                                    |             |                       |         |            |                |                |         |
|          | KI4(.    | . 4. |       |                                                    |             |                       |         |            |                |                |         |
|          | OFP      | . 00 |       |                                                    |             |                       |         | Строк: 0   |                |                |         |
|          | RB2      | . 2. | Стро  | рк: О                                              |             |                       | ~       | <          |                |                | >       |
|          | RGK      | . 3. |       | -                                                  |             |                       |         |            |                |                |         |
|          | FFR      | . 1. |       | Параметры                                          | ^           | Програ                | мма та  | блицы      | Программа      | строк/аналитик | и ⊁     |
|          |          |      |       | Период                                             |             |                       |         |            |                |                |         |
|          |          |      |       | Номер                                              |             | Редакто               | þ       |            |                |                |         |
|          |          |      |       | Подразделение                                      |             | Автоматич             | еский п | ересчёт пр | и: 🗌 входе в т | габлицу        |         |
|          |          |      |       | Квартал                                            |             |                       |         |            |                |                |         |
|          |          |      |       | Год                                                |             |                       |         |            | С03Дании       | 1 Таблицы      |         |
|          |          |      |       | Валюта                                             |             |                       |         |            | сохранен       | нии таблицы    |         |
|          |          |      |       | Дата                                               |             |                       |         |            | молифик        | ации таблицы   |         |
| Стре     | к: 12    |      |       |                                                    |             |                       |         |            | - toppingrin   |                |         |
| cipe     |          | _    |       |                                                    |             |                       |         |            |                |                |         |
| -        |          |      | C     |                                                    |             |                       |         |            |                |                |         |

Рассмотрим особенности формирования шаблона таблицы Информация к финансовому плану (методика расчета)

- 5. В поле **Код** указать код **FFR1**. Код таблицы дает возможность, в дальнейшем, осуществлять ссылку на информацию строк этой таблицы, при формировании информации в других таблицах (например, FFR1(CM) и FFR1).
- 6. В поле Наименование указать название таблицы Информация к финансовому плану (методика расчета).
- 7. Для формирования шаблона таблицы строки, установить курсор в левой табличной части окна Настройка таблицы, и по пункту меню Таблица / Создать или клавишей Insert создать запись для строки.

| 🖪 IS-pr | o 7.11.0 | 45.9 | ß    | Настройка таблицы     |         |                               |        |         |           |      | -             | . 🗆 💌 |
|---------|----------|------|------|-----------------------|---------|-------------------------------|--------|---------|-----------|------|---------------|-------|
| Реестр  | о Пр     | авка | Ta   | аблица Правка Се      | ервис   | Популярное ?                  |        |         |           |      |               |       |
|         | ≡ ⊔° @   |      |      |                       |         |                               |        |         |           |      |               |       |
| Журна   | ал шабло | OHi  | KO,  |                       | ) жу    | рнал шаблона                  | Докуме | нты без | в журнала |      |               |       |
|         | Код      | Ha   | Ha   | именование: 1. Інф д  | о ФП. ( | методика розрахунку)          | U      |         |           |      |               |       |
|         | KI4      | 4.   | ~    |                       |         |                               |        | 16      |           |      |               |       |
|         | OFP      | 0    | CT V | роки:                 | T Augr  |                               | × ^    | Колонки |           |      | Tun nou       | Tun A |
|         | RB2      | 2.   | T    | Свойства строки табли | цы      | итика                         |        | Кол     | Паименова | ние  | Реолимая      | СНА   |
|         | KA5      | 5.   | 1.   |                       | _       |                               |        |         |           |      | Вводимая      | СНАГ  |
|         | FFR1     | 1.   | П    | Код:                  | III.    |                               |        |         |           |      | Вводимая      | CHAF  |
|         | RGK3     | 3.   | 10   | Наименование:         | Розши   | фр. до заплан. рівня доходів\ | витрат |         |           |      | Вводимая      | CHAF  |
|         | KA5(.    | 5.   | 10   |                       |         |                               |        |         |           | _    | Вводимая      | CHAF  |
|         | K14(     | 4.   | 10   | Единица измерения:    |         |                               |        |         |           |      |               | 1     |
|         | DP2      | . 00 |      | Валюта:               | грн     | Гривня                        |        | -       |           |      |               | ~     |
|         | RBZ      | · Z. | C    | Manager               | -       |                               |        |         |           |      |               | >     |
|         | EED      | 7    |      | множитель:            | нет     |                               |        | •       |           | ма   | строк/аналити | ики 🕨 |
|         | TTR      | 71   |      | Тип строки:           | 🔿 Дет   | альная                        |        |         |           |      |               |       |
|         |          | - 1  | H    |                       | ⊙ Ито   | говая                         |        |         |           |      |               |       |
|         |          | - 1  | H    |                       |         |                               |        |         |           | BT   | аблицу        |       |
|         |          | - 1  | H    | Аналитика             |         |                               |        |         | •         | нии  | таблицы       |       |
|         |          |      | H    | Группы номенклатуры   |         |                               |        |         | *         |      |               |       |
|         |          |      |      | Контрольный счёт:     |         |                               |        |         | *         | harr |               |       |
|         | 10       | _    |      |                       |         |                               |        |         |           | рика | ции таолицы   |       |
| Стро    | K: 12    | _    |      |                       |         |                               | (      | ж       | Отмена    |      |               |       |

8. В поле Код окна Свойства строки таблицы указать код строки из формы таблицы Информация к финансовому плану.

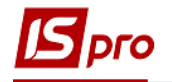

- 9. В поле Наименование указать наименование строки из таблицы Информация к финансовому плану
- 10. Установить отметки в полях Тип строки и выбрать: Детальная (информация по отдельному счету или аналитике) или Итоговая (итог нескольких строк) или заглавие по определенному разделу (подразделу) таблицы.
- 11. Для выбора заглавия раздела или подраздела, при формировании шаблона таблицы, выбрать в поле Тип строки Итоговая, а в поле Аналитика клавишей F3 выбрать в окне Аналитические картотеки Без аналитики.

| Таблица Правка Сервис Популярно                                                                                                    |                                                    |      |    |
|----------------------------------------------------------------------------------------------------|----------------------------------------------------|------|----|
|                                                                                                    | e?                                                 |      |    |
| 5 1e 🖷 📕 🗙 🔳 🗉 🖂 ★ 🔞                                                                                                    |                                                    |      |    |
| Код: FFR1(CM) Журнал шаблона                                                                                                    | 0 Документы без журнала                            |      |    |
| Наименование: 1. Інф до ФП. (методика роз                                                                                                    | рахунку)                                           |      |    |
|                                                                                                    | Аналитические картотеки                            |      | ×  |
| Строки:                                                                                                    | Реестр Сервис Популярное                           | ?    |    |
| Код Констрание Констрании Констрании Констрании Канстрании Канстри | * * <b>0</b> 1 1 1 1 1 1 1 1 1 1 1 1 1 1 1 1 1 1 1 |      |    |
| войства строки таблицы                                                                                                    | ???                                                |      | 0  |
| Код: Ш. 🙎                                                                                                    |                                                    |      | ^  |
| Наименование: Розшифр, до заплан, рівня                                                                                                    | лаименование картоте 10                            |      |    |
|                                                                                                    | Контрагент+Логовір+Пол 50                          |      |    |
| Елиница измерения                                                                                                    | Розрахунковий рах+Рух к 51                         |      |    |
|                                                                                                    | Місце зберігання (з) + Ста 54                      |      |    |
|                                                                                                    | HA 55                                              |      |    |
| Множитель: нет                                                                                                    | Місце зберігання+Статті д 56                       |      |    |
|                                                                                                    | Об'єкти страхування та п 57                        |      |    |
| Тип строки: О детальная                                                                                                    | Статті витрат 58                                   |      |    |
| • Итоговая                                                                                                    | Місця зберігання+статті в 59                       |      |    |
| Аналитика                                                                                                    | Рахунки для фінансового 60                         |      |    |
|                                                                                                    | Сума оборотів по Дт/Кт 61                          |      |    |
| Группы номенклатуры                                                                                                    | Без аналітики 62                                   |      |    |
| Контрольный счёт:                                                                                                    | Строк: 20                                          |      | ~  |
|                                                                                                    | ОК                                                 | Отме | на |

12. При выборе типа строки Детальная, в поле Аналитика, клавишей F3 выбрать необходимую аналитическую картотеку (в большинстве случаев при выборе типа строки Детальна в поле Аналитика выбрать Счета для финансового планирования).

| 🛿 Настройка таблицы            |                                     |                              |         | _ 🗆 💌  |
|--------------------------------|-------------------------------------|------------------------------|---------|--------|
| Таблица Правка                 | Сервис Популярное ?                 |                              |         |        |
|                                |                                     |                              |         |        |
| Код: FFR1(                     | СМ) Журнал шаблона 0 Док            | ументы без журнала           |         |        |
| Наименование: 1. Інс           | о до ФП. (методика розрахунку)      |                              |         |        |
| Строки:                        |                                     | Колонки:                     |         |        |
| Код • Наименование             | Аналитика                           | 🖆 Аналитические картотеки    |         |        |
| Свойства строки табли.<br>Код: | 1000                                | Реестр Сервис Поп            | /лярное | ?      |
| Наименование:                  | Чистий дохід від реалізації прод-ії | Рахунки для фінансового план | /вання  | 60     |
| Единица измерения:             |                                     | Наименование картоте         | - ID -  | ^      |
| Валюта:                        | грн Гривня                          | Місце зберігання (з) + Ста   | 54      |        |
| Множитель:                     | нет                                 | HA                           | 55      |        |
|                                |                                     | Місце зберігання+Статті д    | 56      |        |
| Тип строки:                    | • Детальная                         | Об'єкти страхування та п     | 57      |        |
|                                | О Итоговая                          | Статті витрат                | 58      |        |
|                                |                                     | Місця зберігання+статті в    | 59      |        |
| Аналитика                      | Рахунки для фінансового планування  | Рахунки для фінансового .    | 60      |        |
| Группы номенклатуры            |                                     | Сума оборотів по Дт/Кт       | 61      |        |
|                                |                                     | Без аналітики                | 62      |        |
| Контрольный счёт:              |                                     | Строк: 20                    |         |        |
|                                |                                     | ж                            | ОК      | Отмена |

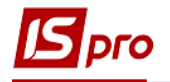

13. При формировании общей информации в целом по счету, при типе строки Итоговая необходимо выбрать в поле Аналитика - Сумма оборота по Дт/Кт.

| 🖪 Настройка таблицы    |                                               |       |                          |                | _ 0   | ×  |
|------------------------|-----------------------------------------------|-------|--------------------------|----------------|-------|----|
| Таблица Правка         | Сервис Популярное ?                           |       |                          |                |       |    |
| 🏷 🏷 🐂 📕 🗶 🔳 🖸          | ⊠ ★ 0                                         |       |                          |                |       |    |
| Код: FFR:              | (CM) Журнал шаблона 0                         | Докум | иенты без журнала        |                |       |    |
| Наименование: 1. Ін    | нф до ФП. (методика розрахунку)               |       |                          |                |       |    |
| Строки:                |                                               |       | Колонки:                 |                |       |    |
| Код 🔻 Наименовани      | е * Аналитика                                 | × 1   | - Lu                     |                |       |    |
| Свойства строки таблиц | ы                                             |       | Аналитические картотек   | ки             |       | ×. |
| Код:                   | 1010                                          |       | Реестр Сервис По         | опулярное<br>Э | ?     |    |
| Наименование:          | Собівартість реалізованої прод-ї (тов., роб.) | )     | Сума оборотів по Дт/Кт   |                |       | 61 |
| Елиница измерения      |                                               |       | Наименование картоте     | • ID •         |       | ^  |
| Валюта:                | гон Гоивня                                    |       | Розрахунковий рах+Рух    | к 51           |       |    |
| banora.                |                                               |       | Місце зберігання (з) + С | та 54          |       |    |
| Множитель:             | нет                                           |       | HA                       | 55             |       |    |
|                        | 0.7                                           |       | Місце зберігання+Статті  | ід 56          |       |    |
| Тип строки:            | Одетальная                                    |       | Об'єкти страхування та   | п 57           |       |    |
|                        | • Итоговая                                    | 2     | Статті витрат            | 58             |       |    |
| Аналитика              | Сума оборотів по Дт/Кт                        | J     | Місця зберігання+статті  | в 59           |       |    |
|                        |                                               |       | Рахунки для фінансового  | o 60           |       |    |
| Группы номенклатуры    | L                                             |       | Сума оборотів по Дт/Кт   | 61             |       |    |
| Контрольный сцёт:      |                                               |       | Без аналітики            | 62             |       |    |
| контрольный счет.      |                                               |       | Строк: 20                |                |       | ~  |
|                        |                                               | ОК    |                          | ОК             | Отмен | ła |

14. Заполнить все строки шаблона таблицы согласно **Порядка** и форм таблицы **Информация к финансовому плану** (черным полужирным цветом заглавие, итоговые строки, синим – доходы и расходы (счета финансового планирования)).

| 🖪 Налаштування | я таблиці             |                 |         |            |              |
|----------------|-----------------------|-----------------|---------|------------|--------------|
| Таблиця Прав   | жа Сервіс ?           |                 |         |            |              |
| 🏷 🐚 👘 🗶        |                       |                 |         |            |              |
| Код:           | FFR1(CM) Жу           | онал шаблону    | 0       |            | Документы    |
| Найменування:  | 1. Інф до ФП. (г      | четодика розр   | рахункγ | ()         |              |
| Рядки:         |                       |                 |         |            |              |
| Код тНа        | айменування           | -               | Аналіті | ика        | <b>▼</b>     |
| I. 🗆           | ерелік підпр-в, які в | включ. до к     |         |            |              |
| II. I⊢         | формація про бізн     | ес підпр-ва     |         |            |              |
| III. Po        | озшифр. до заплан     | . рівня дох…    |         |            |              |
| 1000 4         | истий дохід від реа   | лізації прод-ії | Рахунк  | и для фіна | ансовог      |
| 1010 Co        | обівартість реалізоі  | заної прод-ї…   | Сума с  | боротів по | о Дт/Кт      |
| 1011 Bi        | итрати на сировин     | у та основн     | Рахунк  | и для фіна | ансовог      |
| 1012 Bi        | итрати на паливо      |                 | Рахунк  | и для фіна | ансовог      |
| 1013 Bi        | итрати на електро     | енергію         | Рахунк  | и для фіна | ансовог      |
| 1014 Bi        | итрати на оплату г    | праці 🛛 🖌       | ахунк   | и для фіна | ансовог      |
| 1015 Bi        | драхування на соц     | іальні заходи   | Рахунк  | и для фіна | ансовог      |
| 1016 Bi        | итрати на підтр-я с   | об'єкта в ро…   | Рахунк  | и для фіна | ансовог      |
| Рядків: 105    |                       |                 |         |            | •            |
| Парамет        | три                   |                 |         | Програ     | эма таблиц   |
| 🔲 Період       |                       |                 |         |            |              |
| 🗹 Номер        |                       |                 |         | Редакто    | эр           |
| Підрозді.      | л                     |                 |         | Автомати   | чне перерахv |
| 🛛 🗹 Квартал    | 1                     |                 |         |            |              |
| 🗹 Рік          |                       |                 |         |            |              |
| 🛛 Валюта       |                       |                 |         |            |              |
| 🗆 Дата         |                       |                 |         |            |              |
|                |                       |                 |         |            |              |
| Denvin 7       |                       |                 |         |            |              |

15. Перейти к заполнению колонок. Установить курсор в правом табличном поле окна Настройка таблицы и по пункту меню Таблица / Создать или клавишей Insert провести Настройку колонки таблицы.

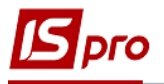

| 🖪 Настр | ройка таблицы    |                    |            |        |              |                             |     | _ 0          | 1 ×          |  |  |
|---------|------------------|--------------------|------------|--------|--------------|-----------------------------|-----|--------------|--------------|--|--|
| Табли   | ца Правка (      | Сервис Попул       | ярное      | ?      |              |                             |     |              |              |  |  |
|         |                  |                    |            |        |              |                             |     |              |              |  |  |
| Код:    | FFR1(C           | ы без журнала      |            |        |              |                             |     |              |              |  |  |
| Наимен  | ювание: 1. Інф , | до ФП. (методика   |            |        |              |                             |     |              |              |  |  |
| Строки  | 1:               |                    |            | Колон  | ки:          | 15                          |     |              |              |  |  |
| Код     | • Наименование   | ▼ Анали            | тика \land | Код    | Наименование | <ul> <li>Тип дап</li> </ul> | Тип | • Справочник | * <u>:</u> ^ |  |  |
| Ι.      | Свойства колонки | таблицы            |            |        |              |                             |     |              | X            |  |  |
| II.     | Код:             | 8                  |            |        |              | ]                           |     |              |              |  |  |
| 111.    | Национованног    | Devenueur          |            |        |              |                             |     |              |              |  |  |
| 1000    | наименование:    | Рахунок            |            |        |              |                             |     |              |              |  |  |
| 1010    | <b>T</b>         | <b>-</b>           | -          |        |              |                             |     |              |              |  |  |
| Стро    | тип колонки:     | тип данных:        | CHAR       | *      |              |                             |     |              |              |  |  |
| <       | О Расчётная      | Длина:             | 255        |        |              |                             |     |              |              |  |  |
|         | • Вводимая       |                    |            |        |              |                             |     |              |              |  |  |
|         |                  |                    |            |        |              |                             |     |              |              |  |  |
|         | 🗌 Итог для ан    | алитики            |            |        |              |                             |     |              |              |  |  |
|         | 🗌 Признак пер    | ерасчета данных,   | введенны   | ых вру | чную         |                             |     |              |              |  |  |
|         |                  |                    |            |        |              |                             |     |              |              |  |  |
|         | Заполнение строн | ковой колонки из ( | справочні  | ика:   |              |                             |     |              |              |  |  |
|         | Exercation       | CUOT               |            |        |              | -                           |     |              |              |  |  |
|         | Бухі алтерский о | .yei               |            |        |              | •                           |     |              |              |  |  |
|         | • Код            |                    |            |        |              |                             |     |              |              |  |  |
| Стро    | • Наименован     | ие                 |            |        |              |                             |     |              |              |  |  |

- 16. В поле Код указать код колонки таблицы Информация к финансовому плану.
- 17. В поле Наименование указать наименование Счет.
- 18. Выбрать Тип колонки: Расчетная, Вводится, Итог для аналитики.
- 19. В поле Тип данных: выбрать СНАК (для шаблонов таблицы методика расчета), NUM (для таблицы расчет)
- 20. В поле Заполнение строковой колонки из справочника клавишей F3 выбрать справочник Бухгалтерский счет.
- 21. В поле Заглавие указать Счет и нажать кнопку ОК.

| _                                                                         | -                                                                                  | 16        |     |    |        |
|---------------------------------------------------------------------------|------------------------------------------------------------------------------------|-----------|-----|----|--------|
| Свойства колонки                                                          | таблицы                                                                            | 10        |     |    | ×      |
| Код:                                                                      | 1                                                                                  |           |     |    |        |
| Upunouoppunou                                                             |                                                                                    |           | 1 / | 7  |        |
| наименование:                                                             | Рахунок                                                                            |           |     | /  |        |
| Тип колонки:<br>О Расчётная<br>О Вводимая<br>Ш Итог для ан<br>Признак пер | Тип данных: СНАК •<br>Длина: 255<br>8<br>алитики<br>рерасчета данных, введенных вр | <b>19</b> |     |    |        |
| Заполнение стро                                                           | ковой колонки из справочника:                                                      |           |     |    |        |
| Бухгалтерский                                                             | счет                                                                               | 20        | -   |    |        |
| Бухгалтерски                                                              | ІЙ СЧӨТ                                                                            |           | ^   |    |        |
| Картотека па                                                              | ртий запасов                                                                       |           |     |    |        |
| Группы контр                                                              | агентов                                                                            |           |     |    |        |
| Справочник                                                                | территориальных подразделе                                                         | ний       | _   |    |        |
| Детальные б                                                               | ухгалтөрские счета                                                                 |           |     |    |        |
| Справочник                                                                | рупп маршрутов                                                                     |           |     |    |        |
| Ши Справочник ,                                                           | трагоценных металлов ОС                                                            |           | ~   |    |        |
| Заголовок:                                                                | Рахунок                                                                            | 21        |     |    |        |
|                                                                           |                                                                                    |           |     | ОК | Отмена |

22. Заполнить все колонки таблицы

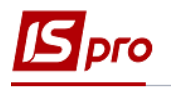

| 🗵 Настройка таблицы 🛛 💶 🗖 🔀 |                                                   |              |           |                 |                  |                 |           |               |                    |  |  |  |  |
|-----------------------------|---------------------------------------------------|--------------|-----------|-----------------|------------------|-----------------|-----------|---------------|--------------------|--|--|--|--|
| Табли                       | Таблица Правка Сервис Популярное ?                |              |           |                 |                  |                 |           |               |                    |  |  |  |  |
| *to 10                      |                                                   |              |           |                 |                  |                 |           |               |                    |  |  |  |  |
| Код:                        | FFR1(CM) Журн                                     | ал шаблона 0 |           |                 | Документы        | і без           | журнала   |               |                    |  |  |  |  |
| Наиме                       | Наименование: 1. Інф до ФП. (методика розрахунку) |              |           |                 |                  |                 |           |               |                    |  |  |  |  |
| Строк                       | Строки: Колонки:                                  |              |           |                 |                  |                 |           |               |                    |  |  |  |  |
| Код                         | * Наименование                                    | Аналитика 🖌  | <u>  </u> | Код             | Наименование     | * 1             | Гип дан 🕚 | Тип           | • Справочник • : ^ |  |  |  |  |
| I.                          | Перелік підпр-в, які вклю                         |              |           | 1               | Рахунок          | 2               | Вгодимая  | CHAR          | Бухгалтерск І      |  |  |  |  |
| II.                         | Інформація про бізнес пі                          |              |           | 2               | Рахунок          |                 | Водимая   | CHAR          | Бухгалтерск І      |  |  |  |  |
| III.                        | Розшифр. до заплан. рів                           |              | 3         | Рахунок         | E                | Зводимая        | CHAR      | Бухгалтерск І |                    |  |  |  |  |
| 1000                        | 1000 Чистий дохід від реалізац Рахунки для        |              |           |                 | Рахунок          | ахунок Вводимая |           | CHAR          | Бухгалтерск І      |  |  |  |  |
| 1010                        | Собівартість реалізованої                         | . Сума оборо |           | 5               | Рахунок          | E               | Зводимая  | CHAR          | Бухгалтерск І      |  |  |  |  |
| Стро                        | к: 105                                            |              | -         | Строн           | : 21             |                 |           |               | ~                  |  |  |  |  |
| <                           |                                                   | >            |           | <               |                  |                 |           |               | >                  |  |  |  |  |
|                             | Параметры                                         |              | ^         | <b>ч</b> п      | рограмма табли   | ицы             | Прогр     | амма стр      | ок/аналитики       |  |  |  |  |
|                             | Период                                            |              |           |                 |                  |                 |           |               | -                  |  |  |  |  |
|                             | Номер                                             |              |           | Pe              | дактор           |                 |           |               |                    |  |  |  |  |
|                             | Подразделение                                     |              |           | Авто            | матический перес | сцёт            | при: И ву |               | 314137             |  |  |  |  |
| •                           | Квартал                                           |              |           | AUTO            | ицу              |                 |           |               |                    |  |  |  |  |
| •                           | Год                                               |              |           |                 |                  |                 | CO:       | здании та     | блицы              |  |  |  |  |
|                             | Валюта                                            |              |           | сохранении табл |                  |                 |           |               | таблицы            |  |  |  |  |
|                             | Дата                                              |              |           |                 |                  |                 |           |               |                    |  |  |  |  |
|                             |                                                   |              |           |                 |                  |                 | MO        | дификаци      | и таблицы          |  |  |  |  |

23. После формирования шаблона таблицы Информация к финансовому плану (методика расчета), установить курсор в правую табличную часть окна Настройка таблицы и по пункту меню Реестр / Создать или клавишей Insert выбрать Номер, Период, Год, Статус. Заполнить все реквизиты и нажать кнопку ОК.

| ß          | IS-pro | 0 7.11.04 | 5.999 - [Финансовые таблицы]                                   |    |            |          |       |                 |                 | _ 🛛 🗙    |
|------------|--------|-----------|----------------------------------------------------------------|----|------------|----------|-------|-----------------|-----------------|----------|
| P          | еестр  | о Пра     | авка Вид Отчёт Сервис Популярное ?                             |    |            |          |       |                 |                 |          |
| <b>*</b> D | د 🗠    | 606       | S 🖶 🗙 💷 🗸 🖑 🏷 🔎 🧊 💱 🗉 🖂 ★ 🚱                                    |    |            |          |       |                 |                 |          |
|            |        |           |                                                                |    |            |          |       |                 |                 |          |
| 2          | курна  | л шабло   | На О Документы без журнала                                     | Ŧ  | журн       | ал таблі | цы    | 0               | Документы без ж | урнала   |
|            |        | Код       | Наименование                                                   | ^  |            | № п/п    | Дата  | Таблица         | Комментарий     | Статус ^ |
|            |        | KI4       | 4. Капітальні інвестиції (розрахунок)                          | _  |            | 1        | 21/0. | 1, ІVкв, 2020г. |                 | Откр     |
|            |        | OFP       | Основні фінансові показники (розрахунок)                       | Св | ойства та  | блицы    |       |                 |                 | X        |
|            |        | RB2       | 2. Розрахунки з бюджетом (розрахунок)                          | Pe | еквизиты   | таблиць  | c .   |                 |                 |          |
|            |        | KA5       | 5. Коефіцієнтний аналіз                                        |    |            | DODURIN  |       |                 |                 |          |
|            |        | FFR1      | 1. Інф. до ФП (розрахунок)                                     | E  |            | порядку  |       | 4/2022          |                 |          |
|            |        | RGK3      | 3. Рух грошових коштів (за прямим методом)                     | 4  | цата созда | ания     | 01/0  | 14/2022         |                 |          |
|            |        | KA5(      | <ol> <li>Коефіцієнтний аналіз (методика розрахунку)</li> </ol> | ł  | юмер       |          |       |                 | 43              |          |
|            |        | KI4(      | 4. Капітальні інвестиції (методика розрахунку)                 | ŀ  | (вартал    |          |       |                 |                 |          |
|            |        | OFP       | Основні фінансові показники (методика розраху.                 | Г  | од         |          |       |                 |                 | 2022     |
|            |        | RB2       | 2. Розрахунки з бюджетом (методика розрахун                    | 6  | татус      |          | Отк   | оытая           |                 |          |
|            |        | RGK       | 3. Рух грошових коштів (методика розрахунку)                   | F  | Julyc      |          | 0111  | portan          |                 |          |
|            |        | FFR       | 1. Інф до ФП. (методика розрахунку)                            |    |            |          |       |                 |                 |          |
|            |        |           |                                                                |    |            |          |       |                 |                 |          |
|            |        |           |                                                                | K  | омментар   | ий:      |       |                 |                 |          |
|            |        |           |                                                                |    |            |          |       |                 |                 |          |
|            |        |           |                                                                |    |            |          |       |                 |                 |          |

24. Для внесения изменений нажать клавишу F4, для открытия существующей таблицы, нажать клавишу Enter. Если при открытии необходимо произвести перерасчет таблицы нажать кнопку OK.

| IS-pro | 0 7.11.04      | 5.999 - [Финансовые таблицы]                                       |      |                                       |      |                   |                 | _ 🛛 🚺    |
|--------|----------------|--------------------------------------------------------------------|------|---------------------------------------|------|-------------------|-----------------|----------|
| реестр | ១ inpa<br>១០ឆា | вка вид отчет сервис Популярное ?<br>: О ⊖ Х □ ✓ ✓ Ў Ҏ Ӭ № ⊡ ⊠ ★ 🚱 |      |                                       |      |                   |                 |          |
| Журна  | л шабло        | ні 0 Документы без журнала 👻                                       | Журн | ал табли                              | цы   | 0                 | Документы без ж | урнала   |
|        | Код            | Наименование                                                       |      | № п/п                                 | Дата | Таблица           | Комментарий     | Статус ^ |
|        | KI4            | 4. Капітальні інвестиції (розрахунок)                              |      | 1                                     | 21/0 | . 1, IVкв, 2020г. |                 | Откр     |
|        | OFP            | Основні фінансові показники (розрахунок)                           |      | 2                                     | 11/0 | 2,Ікв,2022г.      | 24              | Откр     |
|        | RB2            | 2. Розрахунки з бюджетом (розрахунок)                              | Вн   | мание!                                |      |                   |                 |          |
|        | KA5            | 5. Коефіцієнтний аналіз                                            |      | a a a a a a a a a a a a a a a a a a a |      |                   |                 |          |
|        | FFR1           | 1. Інф. до ФП (розрахунок)                                         |      | 👌 Пе                                  | ресч | итать таблиц      | y?              |          |
|        | RGK3           | 3. Рух грошових коштів (за прямим методом)                         |      |                                       |      |                   |                 |          |
|        | KA5(           | 5. Коефіцієнтний аналіз (методика розрахунку)                      |      |                                       |      |                   |                 |          |
|        | KI4(           | 4. Капітальні інвестиції (методика розрахунку)                     |      | Г                                     |      |                   | _               |          |
|        | OFP            | Основні фінансові показники (методика розраху                      |      | L                                     | OK   | С Отмена          | 2               |          |
|        | RB2            | 2. Розрахунки з бюджетом (методика розрахун                        |      |                                       |      |                   |                 |          |
|        | RGK            | 3. Рух грошових коштів (методика розрахунку)                       |      |                                       |      |                   |                 |          |
|        | FFR            | 1. Інф до ФП. (методика розрахунку)                                |      |                                       |      |                   |                 |          |

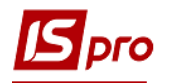

25. Установить курсор в колонке Счет на определенный показатель таблицы и нажать клавишу Enter.

| 🖬 1. Інф до ФП. (методика розрахунку)       |                                  |         |
|---------------------------------------------|----------------------------------|---------|
| Реестр Правка Вид Отчёт Сервис              | Популярное ?                     |         |
| 🖕 🖟 🏘 🏶 🏷 🖶 🗙 🔳 💭 🗗 🖸 🗲                     | t 0                              |         |
|                                             | T                                | -6040-2 |
|                                             | I                                | аолица. |
| Наименование                                | Рахунок                          | Рахунок |
| ПЕРЕЛІК ПІДПР-В, ЯКІ ВКЛЮЧ. ДО КОН          |                                  |         |
| ІНФОРМАЦІЯ ПРО БІЗНЕС ПІДПР-ВА (К           |                                  |         |
| РОЗШИФР. ДО ЗАПЛАН. РІВНЯ ДОХОДІ            | 25                               |         |
| Чистий дохід від реалізації прод-ії         | ОбрПоДт 25                       |         |
| СОБІВАРТІСТЬ РЕАЛІЗОВАНОЇ ПРОД-Ї (          | +#1011+#1012+#1013+#101          |         |
| Витрати на сировину та основні матеріали    | ОбрПоКт                          |         |
| Витрати на паливо                           | ОбрПоКт                          |         |
| Витрати на електроенергію                   | ОбрПоДт                          |         |
| Витрати на оплату праці                     | ОбрПоКт                          |         |
| Відрахування на соціальні заходи            | ОбрПоКт                          |         |
| Витрати на підтр-я об'єкта в роб. стані     | ОбрПоКт                          |         |
| Амортизація основних засобів і НА           | ОбрПоКт                          |         |
| Рентна плата                                | ОбрПоКт                          |         |
| Інші витрати (розшифрувати)                 | ОбрПоКт                          |         |
| витрати на відрядження                      | ОбрПоКт                          |         |
| інше                                        | ОбрПоКт                          |         |
| ВАЛОВИЙ ПРИБУТОК (ЗБИТОК)                   | +#1000+#1010                     |         |
| АДМІНІСТРАТИВНІ ВИТРАТИ, У ТОМУ Ч           | +#1031+#1032+#1033+#103          |         |
| вит-и, пов'язані з викор-м влас. служ. авто | ОбрПоКт                          |         |
| витрати на оренду службових автомобілів     | Увага! Зазначте формулу для розр |         |
| витрати на консалтингові послуги            | Увага! Зазначте формулу для розр |         |

- 26. В зависимости от того, какая необходима аналитика по Дт и Кт одного или нескольких счетов (субсчетов), или в целом по счету или субсчету, или обобщения (сумма, или расчет) или необходимо указать из каких строк таблицы формируется эта или другая информация, могут быть использованные разные строки.
- 27. Установить курсор в таблице и по пункту меню **Реестр** / **Создать** или клавишей **Insert** создать запись.

| 🛂 1. Інф до ФП. (методика розрахунку). Аналитика по строке "Чистий дохід від реаліз | Аналитическая карточка             | _ 0 🔀     |
|-------------------------------------------------------------------------------------|------------------------------------|-----------|
| Реестр Правка Вид Отчёт Сервис Популярное ?                                         |                                    |           |
| ኄ ኈ ጜ ጛ 🗙 🗎 🔎 🗩 🖸 🖂 ★ 🥝                                                             | Рахунки для фінансового планування | - ^       |
| Жирнал таблиць 0 Локоменты без холонала                                             | Рахунок                            |           |
| документы без журнала                                                               | Рахунок                            |           |
| Рахунок Рахунок Рахунок                                                             | Рахунок                            |           |
|                                                                                     | Рахунок                            |           |
|                                                                                     | Рахунок                            |           |
|                                                                                     | Рахунок                            |           |
|                                                                                     | Рахунок                            |           |
|                                                                                     | Рахунок                            | v .       |
|                                                                                     |                                    | ОК Отмена |

28. В окне Аналитическая картотека нажать клавишу F3, выбрать необходимое, например, Дебет счета в поле Счета для финансового планирования и нажать кнопку Выбрать.

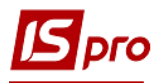

| 5 75 8 × 1       |                            |        |                    |    | налитическая карточка              | <b></b> |
|------------------|----------------------------|--------|--------------------|----|------------------------------------|---------|
| Wumung The state | 0                          |        |                    | 7. | Рахунки для фінансового планування |         |
| курнал таолиць   | О Документы без жур        | нала   |                    | 10 | Рахунок                            |         |
|                  | Рахунок                    | Рахуно | к Рахунок          | P  | Рахунок                            |         |
| Payvuru nno dius |                            |        |                    |    | Рахунок                            |         |
| Реесто Позека    | а Вид Сервис Полудари      | HOR 2  |                    | ~  | Рахунок                            |         |
|                  |                            | noc i  |                    |    | Рахунок                            |         |
|                  |                            |        |                    |    | Рахунок                            |         |
| Код:             | Дт                         |        |                    |    | Рахунок                            |         |
| Наименование:    | Дебет рахунку              |        |                    |    | Рахунок                            |         |
|                  |                            |        |                    | -  |                                    | ОК Отме |
| Код              | Наименование               | Да Г   | Толное наименова   |    |                                    |         |
| (-)              | Примусове застосування зна | 1      | Примусове застосув | ^  |                                    |         |
| □ (+)            | Примусове застосування зна |        | Примусове застосув |    |                                    |         |
| 🗖 Дт             | Дебет рахунку              |        | Дебет рахунку      |    |                                    |         |
| 🗆 Кт             | Кредит рахунку             | 1      | Кредит рахунку     |    |                                    |         |
| ОбрПоДт          | Сума обороту по Дт         |        | Сума обороту по Дт | ~  |                                    |         |
|                  |                            |        |                    |    |                                    |         |

29. Нажать кнопку ОК.

| естр Правка Вид От | тчёт Сервис                         | Популярное | ?       |    | Аналитическая карточка                        |    |               |    | . 🗆 📘 |
|--------------------|-------------------------------------|------------|---------|----|-----------------------------------------------|----|---------------|----|-------|
| урнал таблиць 0 р  | ≌  ★  <b>©</b>  <br>1окументы без ж | урнала     |         | Та | Рахунки для фінансового планування<br>Рахунок | Дт | Дебет рахунку | 29 | *     |
|                    | Рахунок                             | Рахунок    | Рахунок | P  | Рахунок                                       |    |               |    |       |
|                    |                                     |            |         |    | Рахунок                                       |    |               |    |       |
|                    |                                     |            |         |    | Рахунок                                       |    |               |    |       |
|                    |                                     |            |         |    | Рахунок                                       |    |               |    |       |
|                    |                                     |            |         |    | Рахунок                                       |    |               |    |       |
|                    |                                     |            |         |    | Рахунок                                       |    |               |    |       |
|                    |                                     |            |         |    | Рахунок                                       |    |               |    |       |

30. Аналогично выбрать Кт счета и Сумма оборотов по Дт или Сумма оборотов по Кт.

| 🖪 1. Інф до ФП. (методика розрахунку). Аналитика по | о строке "Ви | трати на сирови | ну та | основні матеріали"                 |         | _ 🗆 📕  |
|-----------------------------------------------------|--------------|-----------------|-------|------------------------------------|---------|--------|
| Реестр Правка Вид Отчёт Сервис Г                    | Іопулярное   | ?               |       | Аналитическая карточка             |         | _ 🗆 💌  |
| ∿ № № ७ 🗙 ≌ Ҏ 🎾 🗉 🖂 ★ 🥹                             |              |                 |       |                                    | . 1     |        |
|                                                     |              |                 | Т     | Рахунки для фінансового планування |         | · · ·  |
| документы без жург                                  | ld/ld        |                 | ''    | Рахунок                            | · · · · |        |
| Рахунок                                             | Рахунок      | Рахунок         | P     | Рахунок                            |         |        |
| Дт.Дебет рахунку                                    |              |                 |       | Рахунок                            |         |        |
| Рахунки для фінансового планування                  |              |                 | ×     | Рахунок                            |         |        |
| Реестр Правка Вид Сервис Популярн                   | ioe ?        |                 |       | Рахунок                            |         |        |
| 12 12 12 🖶 🔎 💭 🗖 🖾 ★ 🚱                              |              |                 |       | Payyuar                            |         |        |
| Varia Dr.                                           |              |                 |       | Paulok                             |         |        |
| код: Д                                              |              |                 |       | Рахунок                            |         |        |
| Наименование: Дебет рахунку                         |              |                 |       | Рахунок                            |         | ~      |
|                                                     |              |                 |       |                                    | ОК      | Отмена |
| Дт Дебет рахунку                                    |              |                 | *     |                                    |         |        |
| Кад                                                 | Do Do        |                 |       |                                    |         |        |
| Сод Паименование                                    | да По        | ное наименова   | n. ^  |                                    |         |        |
| () Примусове застосування зна                       | Пр           | имусове застосу | B     |                                    |         |        |
| ДТ Дебет рахунку                                    | Де           | бет рахунку     |       |                                    |         |        |
| Кт Кредит рахунку                                   | Кре          | дит рахунку     |       |                                    |         |        |
| ОбрПоДт Сума обороту по Дт                          | Cyr          | на обороту по Д | т     |                                    |         |        |
| ОбрПоКт Сума обороту по Кт                          | Cyr          | на обороту по К | r v   |                                    |         |        |
| ٢                                                   |              |                 | >     |                                    |         |        |
|                                                     | Выбл         | ать Отме        | -a    |                                    |         |        |

31. Сформированы Дт счета, Кт счета, Сумма оборотов по Дт.

| I. Інф до ФП. (методика розрах) | /нку). Аналитик | а по строке "Витр | рати на сирови | ну та основні і | матеріали"   |         |         |         |         |         | _ 0 🚺   |
|---------------------------------|-----------------|-------------------|----------------|-----------------|--------------|---------|---------|---------|---------|---------|---------|
|                                 | сервис          | популярное        | r              |                 |              |         |         |         |         |         |         |
|                                 |                 |                   |                |                 |              |         |         |         |         |         |         |
| Журнал таблиць 0 До             | кументы без ж   | сурнала           |                | Таблица:        | 2,Ікв,2022г. |         |         |         |         |         |         |
|                                 | Рахунок         | Рахунок           | Рахунок        | Рахунок         | Рахунок      | Рахунок | Рахунок | Рахунок | Рахунок | Рахунок | Рахунок |
| Дт.Дебет рахунку                |                 |                   |                |                 |              |         |         |         |         |         |         |
| Кт.Кредит рахунку               |                 | <b>?</b> `        | 1              |                 |              |         |         |         |         |         |         |
| ОбрПоДт.Сума обороту по Д       | т               |                   |                |                 |              |         |         |         |         |         |         |

32. Установить курсор на Дт счета и нажать Enter (выбрать все возможные счета и субсчета, которые задействованы по Дт при отражении бухгалтерских проводок по этим строкам).

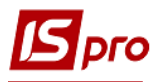

| Курнал таблиць 0 Докуме    | нти без журнал | īy      | Tat                                                                                             | 5лиця: 1,IVкв,2020 | r.      |      |         |          |          |
|----------------------------|----------------|---------|-------------------------------------------------------------------------------------------------|--------------------|---------|------|---------|----------|----------|
|                            | Рахунок        | Рахунок | Рахунок                                                                                         | Рахунок            | Рахунок | Paxy | Рахунок | Рахунок  | Рахунок  |
| Дт.Дебет рахунку           |                |         | 🖪 Аналітична                                                                                    | і картка           |         |      |         |          | _ 0      |
| ОбрПоДт.Сума обороту по Дт |                |         | Рахунок<br>Рахунок<br>Рахунок<br>Рахунок<br>Рахунок<br>Рахунок<br>Рахунок<br>Рахунок<br>Рахунок |                    |         |      |         | 32<br>ok | Скасуват |

33. В поле Счет нажать клавишу F3. В каждом поле выбрать из Плана счетов по одному счету (субсчету), все счета по которым отражается информация по строкам таблицы и нажать кнопку ОК (учитывая счета 8 и 9 классов, в зависимости от учетной политики). Если необходимо более детальная информация, то выбрать более детализированную аналитику.

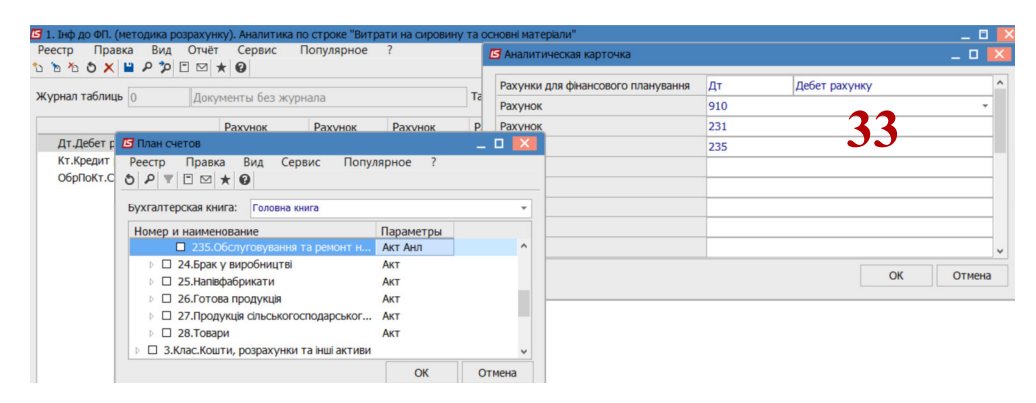

34. Внимание, если необходима информация по отдельной детализации, то необходимо выбрать тот счет (субсчет) по Дт или Кт, где есть аналитика, по которому отражается необходимая информация. Третья строка – выбрать Сумма оборотов по дебету или Сумма оборотов по кредиту, аналитика того счета, использование которого в основном будет в таблице.

| а. Пнор до он Г. (ме годика розражуннуу).<br>естр Правка Вид Звіт Сервіс<br>№ № № Х 🔛 Р 🎾 🗖 🖂 🥝 | аналтика по р<br>? | ядку чистии до | ход від реаліз                                  | ці прод-і                   |           |          |           |         |             |         |
|-------------------------------------------------------------------------------------------------|--------------------|----------------|-------------------------------------------------|-----------------------------|-----------|----------|-----------|---------|-------------|---------|
| урнал таблиць 0 Докумен                                                                         | пти без жүрна.     | TY             |                                                 | Таблиця:                    | 1,IVkB,20 | 20r.     |           |         |             |         |
|                                                                                                 | Рахунок            | Рахунок        | Рахунок                                         | Pax                         | сунок     | Рахунок  | Paxy      | Рахунок | Рахунок     | Рахунок |
| Дт.Дебет рахунку                                                                                |                    |                | 🖪 Аналіт                                        | ична картка                 |           |          |           |         |             | _ 0     |
| Кт.Кредит рахунку<br>ОбрПоДт.Сума обороту по Дт                                                 |                    |                | Рахунки<br>Рахуно<br>Рахуно<br>Рахуно<br>Рахуно | и для фінанс<br><<br><<br>< | ового пл  | анування | Дт<br>фоз | 3       | бет рахунку | /<br>•  |
|                                                                                                 |                    |                | Рахуно<br>Рахуно<br>Рахуно<br>Рахуно            | <<br><<br><                 |           |          |           |         |             |         |
|                                                                                                 |                    |                | Рахуно                                          | <                           |           |          |           |         |             |         |
|                                                                                                 |                    |                |                                                 |                             |           |          |           |         | OK          | Скасува |

35. Аналогично и по кредиту счета. Можно использовать один или несколько счетов (субсчетов) (Фактически отражаются все бухгалтерские проводки по хозяйственных операциях, информация по которых отражается по этой строке таблицы). Внимание! На каждом предприятии, для детализации, могут использоваться субсчета к счетам, предусмотренным рабочим планом счетов. Необходимо указать, то что обычно задается условиями, при которых: обороты по кредиту счетов отражают со знаком «минус», при использовании оборотов по дебету со знаком «плюс». Но в отдельных

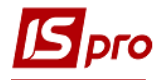

случаях используется Принудительное использование знака «минус» или Принудительное использование знака «плюс».

| рнал таблиць 0<br>Дт.Дебет рахунку<br>Кт.Кредит рахунку<br>ОбрПоКт.Сума оборс р<br>Б | Документы без жу<br>Рахунок<br>235<br>План счетов<br>Реестр Правка<br>Р Р ▼ ⊡ ⊠ ★ €                                                                                   | рнала<br>Рахунок<br>Вид Сервис<br>Ф                                                                                                    | Рахунок<br>Популярно                                                                   | Ta<br>P<br>e ?                         | Paxy<br>Paxy<br>Paxy<br>Paxy | нки для фіна<br>нок<br>нок<br>нок | нсового планування | KT<br>801<br>804<br>806<br>809 | Кредит рахунк | У  | ^      |
|--------------------------------------------------------------------------------------|----------------------------------------------------------------------------------------------------|----------------------------------------------------------------------------------------------------|----------------------------------------------------------------------------------------|----------------------------------------|------------------------------|-----------------------------------|--------------------|--------------------------------|---------------|----|--------|
| Дт.Дебет рахунку<br>Кт.Кредит рахунку<br>ОбрПоКт.Сума оборс<br>р                     | Рахунок<br>235<br>План счетов<br>Реестр Правка<br>Р Р ♥ 🖻 ⊠ ★ 🕯                                                                                                    | рнала<br>Рахунок<br>Вид Сервис<br>О                                                                                                    | Рахунок<br>Популярно                                                                   | P<br>e ?                               | Paxy<br>Paxy<br>Paxy         | нок<br>нок<br>нок                 |                    | 801<br>804<br>806<br>809       |               |    | -      |
| Дт.Дебет рахунку<br>Кт.Кредит рахунку<br>ОбрПоКт.Сума оборс                          | Рахунок<br>235<br>План счетов<br>Реестр Правка<br>• ₽ ▼ 🗇 🗠 ★ б                                                                                                    | Рахунок<br>Вид Сервис<br>ව                                                                                                    | Рахунок<br>Популярно                                                                   | P<br>e ?                               | Paxy                         | нок<br>нок                        |                    | 804<br>806<br>809              |               |    |        |
| Дт.Дебет рахунку<br>Кт.Кредит рахунку<br>ОбрПоКт.Сума оборс<br>р,                    | 235<br>План счетов<br>Реестр Правка<br>р Р ▼ 🗖 🖂 ★ (                                                                                                    | Вид Сервис<br>2                                                                                                    | Популярно                                                                              | e ?                                    | Раху                         | нок                               |                    | 806<br>809                     |               |    |        |
| Кт.Кредит рахунку С<br>ОбрПоКт.Сума оборс                                            | План счетов<br>Реестр Правка<br>• Р ▼ 〒 ⊠ ★ 6                                                                                                    | Вид Сервис<br>2                                                                                                    | Популярно                                                                              | e ?                                    |                              | _ D 🗙                             |                    | 809                            |               |    |        |
| ОбрПоКт.Сума оборс                                                                   | Реестр Правка<br>  Р 🔻 🗄 🖂 ★ 🕻                                                                                                    | Вид Сервис<br>🕑                                                                                                    | Популярно                                                                              | e ?                                    |                              |                                   |                    |                                |               |    |        |
|                                                                                      | бухгалтерская книга:                                                                                                    | Головна книга                                                                                                    |                                                                                        |                                        |                              | *                                 | -                  |                                | 35            |    |        |
| - H                                                                                  | Номер и наименован                                                                                                    | ние                                                                                                    | Пара                                                                                   | аметр                                  | ы                            |                                   |                    |                                |               |    | ~      |
|                                                                                      | <ul> <li>80.Матеріаль</li> <li>801.Витра</li> <li>802.Витра</li> <li>803.Витра</li> <li>803.Витра</li> <li>804.Витра</li> <li>805.Витра</li> <li>806.Витра</li> </ul> | ні витрати<br>ати сировини й м<br>ати купівельних н<br>ати палива й енер<br>ати тари й тарни<br>ати будівельних м<br>ати запасних час: | Акт<br>напівфа Акт<br>напівфа Акт<br>ргії Акт<br>их мате Акт<br>матеріа Акт<br>тин Акт | Анл<br>Анл<br>Анл<br>Анл<br>Анл<br>Анл |                              |                                   |                    |                                |               | ОК | Отмена |

36. По дебету и кредиту может быть от одного до нескольких счетов. Аналогично задается для всех строк таблицы, кроме тех по которым есть расчеты или обобщения.

| 🖪 1. Інф до ФП. (методика розра | ахунку). Аналитик | а по строке "Витр | оати на сировин | у та основні і | матеріали"   |         |         |         |         |         | _ 🛛 💌   |
|---------------------------------|-------------------|-------------------|-----------------|----------------|--------------|---------|---------|---------|---------|---------|---------|
| Реестр Правка Вид О             | тчёт Сервис       | Популярное        | ?               |                |              |         |         |         |         |         |         |
| ኄ ኈ ኈ ጛ 🗙 🗎 ዶ 🎾 🗖               | ⊠ ★ 🛛             |                   |                 |                |              |         |         |         |         |         |         |
| Журнал таблиць 0                | Документы без ж   | урнала            |                 | Таблица:       | 1,IVкв,2020г |         |         |         |         |         |         |
|                                 | Рахунок           | Рахунок           | Рахунок         | Рахунок        | Рахунок      | Рахунок | Рахунок | Рахунок | Рахунок | Рахунок | Рахунок |
| Дт. Дебет рахунку               | 235               |                   |                 |                |              | - 7     | 6       |         | 910     | 231     |         |
| Кт.Кредит рахунку               | 806               | 809               |                 |                |              | J       | V       |         | 801     | 804     |         |
| ОбрПоКт.Сума обороту по         | Кт                |                   |                 |                |              |         |         |         |         |         |         |

37. Показатели в таблицах полужирным шрифтом, в основном, формируются из ряда показателей по разделу (подразделу) или формируется с использованием сложных формул.

| {} 2 · 4× 4k · ¥ O ⊖ ×   ■ ■ # 61 ⊡ ⊠ Ø        |                                     |          |              |            |         |
|------------------------------------------------|-------------------------------------|----------|--------------|------------|---------|
|                                                |                                     |          | Таблиця: 1,1 | VkB,2019r. |         |
| Найменування                                   | Рахунок                             | Рахунок  | Рахунок      | Рахунок    | Рахунок |
| ПЕРЕЛІК ПІДПР-В, ЯКІ ВКЛЮЧ. ДО КОНСОЛІДОВ. ФП  |                                     |          |              |            |         |
| ІНФОРМАЦІЯ ПРО БІЗНЕС ПІДПР-ВА (КОД Р 1000 ФП) |                                     |          |              |            |         |
| РОЗШИФР. ДО ЗАПЛАН. РІВНЯ ДОХОДІВ\ВИТРАТ       |                                     |          |              |            |         |
| Чистий дохід від реалізації прод-ії            | ОбрПоДт                             |          |              |            |         |
| СОБІВАРТІСТЬ РЕАЛІЗОВАНОЇ ПРОД-Ї (ТОВ., РОБ.)  | +#1011+#1012+#1013+#1014+           | <b>.</b> | /            |            |         |
| Витрати на сировину та основні матеріали       | Обрнокт                             |          |              |            |         |
| Витрати на паливо                              | ОбрПоКт                             |          |              |            |         |
| Витрати на електроенергію                      | Увага! Зазначте формулу для розраху |          |              |            |         |
| Витрати на оплату праці                        | ОбрПоКт                             |          |              |            |         |
| Відрахування на соціальні заходи               | ОбрПоКт                             |          |              |            |         |
| Витрати на підтр-я об'єкта в роб. стані        | ОбрПоКт                             |          |              |            |         |
| Амортизація основних засобів і НА              | ОбрПоКт                             |          |              |            |         |
| Рентна плата                                   | ОбрПоКт                             |          |              |            |         |
| Інші витрати (розшифрувати)                    | ОбрПоКт                             |          |              |            |         |
| витрати на відрядження                         | ОбрПоКт                             |          |              |            |         |
| інше                                           | ОбрПоКт                             |          |              |            |         |
| ВАЛОВИЙ ПРИБУТОК (ЗБИТОК)                      | +#1000+#1010                        |          |              |            |         |
| АДМІНІСТРАТИВНІ ВИТРАТИ, У ТОМУ ЧИСЛІ:         | +#1031+#1032+#1033+#1034+           |          |              |            |         |
| вит-и, пов'язані з викор-м влас. служ. авто    | ОбрПоКт                             |          |              |            |         |
| витрати на оренду службових автомобілів        | Увага! Зазначте формулу для розраху |          |              |            |         |
| витрати на консалтингові послуги               | Увага! Зазначте формулу для розраху | 1        |              |            |         |

38. Установить курсор в поле окна Аналитическая картотека, нажать F3, выбрать Расчет по разделу или Использование сложной формулы (при проведении сложных расчетов).

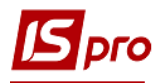

| 🖪 1. Інф до ФП. (ме | етодика розрахунку). Аналитика | по строке "Соб | вартість реалізо | ваної г | прод-і (тов., роб.)"   |  |       | L 🗆 💌 |
|---------------------|--------------------------------|----------------|------------------|---------|------------------------|--|-------|-------|
| Реестр Правка       | а Вид Отчёт Сервис             | Популярное     | ?                |         | Аналитическая карточка |  |       |       |
| ኄ ኈ ጜ ຽ 🗙 🖥         | ₽ 🎾 🗆 🗙 🚱                      |                |                  |         |                        |  | 20    |       |
| We muse water       | 0                              |                |                  | 7.      | Сума оборотів по Дт/Кт |  |       | ~ ^   |
| журнал таолиць      | О Документы без ж              | /рнала         |                  | 19      | Рахунок                |  |       |       |
|                     | Рахунок                        | Рахунок        | Рахунок          | P       | Рахунок                |  |       |       |
| 🖪 Сума оборотів по  | о Дт/Кт                        |                | _ 0              | ×       | Рахунок                |  |       |       |
| Реестр Правка       | а Вид Сервис Популя            | рное ?         |                  |         | Рахунок                |  |       |       |
| ኄ ኈ ጜ 🖶 🕫 🕽         | ■ 🗆 ★ 😧                        |                |                  |         | Рахунок                |  |       |       |
| Кол:                | Розрахунок                     |                |                  |         | Рахунок                |  |       |       |
|                     |                                |                |                  |         | Рахунок                |  |       |       |
| наименование:       | Розрахунок для розділу         |                |                  |         | Рахунок                |  |       | ~     |
|                     |                                |                |                  | Ŧ       |                        |  | OK Or | гмена |
| Код                 | Наименование                   | Полное         | наименова        | Дā      |                        |  |       |       |
| РзрхСклд            | Використання складної форм.    | 🥱 👩 орис       | тання склад      |         |                        |  |       |       |
| Розрахун            | Розрахунок для розділу         | раху           | нок для розд     |         |                        |  |       |       |
| СумаПоДт            | Сума по Дебету                 | Сума по        | Дебету           |         |                        |  |       |       |
| СумаПоКт            | Сума по Кредиту                | Сума по        | Кредиту          |         |                        |  |       |       |
| <                   |                                |                |                  | >       |                        |  |       |       |
|                     |                                | [              |                  |         |                        |  |       |       |

39. В поле Счет указать код строки отчета. В поле Счет необходимо указать все строки отчета, а в итоге по этой строке будет сформировано общий итог по этим строкам. Перед кодом строки необходимо установить решетку (#). Внимание ! Некоторые строки уже со знаком «минус», а поэтому расчет будет следующим: (+код строки)+(-код строки).

| 🖪 1. Інф до ФП. (методика розрахун           | ку). Аналитика | а по строке "Соб                        | івартість реалізо | ованої пр | юд-і (тов., роб.)"     |            |                        |           | _ 0    | × |
|----------------------------------------------|----------------|-----------------------------------------|-------------------|-----------|------------------------|------------|------------------------|-----------|--------|---|
| Реестр Правка Вид Отчёт<br>🗅 🏷 🏷 🗶 💾 🔑 🎾 🗖 🖾 | Сервис<br>★ 🕑  | Популярное                              | ?                 |           | Аналитическая карточка | 1          |                        |           | _ 0    | X |
| Журнал таблиць 0 Доку                        | менты без ж    | урнала                                  |                   | Таб       | Сума оборотів по Дт/Кт | Розрахунок | Розрахунок для розділу | • •       |        | ^ |
|                                              |                | ,,,,,,,,,,,,,,,,,,,,,,,,,,,,,,,,,,,,,,, |                   |           | Рахунок                | #1011      |                        | <b>ZQ</b> | *      |   |
|                                              | Рахунок        | Рахунок                                 | Рахунок           | Pa        | Рахунок                | #1012      | •                      | <b>)</b>  |        |   |
| Розрахунок.Розрахунок для                    | #1013          | #1014                                   | #1015             | #1        | Рахунок                | #1013      |                        |           |        |   |
|                                              |                |                                         |                   | _         | Рахунок                | #1014      |                        |           |        | 1 |
|                                              |                |                                         |                   | - 1       | Рахунок                | #1015      |                        |           |        | 1 |
|                                              |                |                                         |                   | - 1       | Рахунок                | #1016      |                        |           |        | 1 |
|                                              |                |                                         |                   | _         | Рахунок                | #1017      |                        |           |        | 1 |
|                                              |                |                                         |                   | - 1       | Рахунок                | #1018      |                        |           |        | ~ |
|                                              |                |                                         |                   |           |                        |            | [                      | ОК        | Отмена |   |

40. Сформирован шаблон таблицы **Информация к финансовому плану** (методика расчета) - таблица формул.

| 🖪 1. Інф до ФП. (методика розрахунку)       |                                  |            |
|---------------------------------------------|----------------------------------|------------|
| Реестр Правка Вид Отчёт Сервис              | Популярное ?                     |            |
| 🛀 🖧 👫 🎼 🏷 🖶 🗙 🔳 🔳 🛃 🔂 🗉 🖂                   | * 0                              |            |
|                                             |                                  |            |
| 4                                           | . <b>O</b> 1                     | аблица: 1, |
| Наименование                                | Рахунок                          | Рахунок    |
| ПЕРЕЛІК ПІДПР-В, ЯКІ ВКЛЮЧ. ДО КОН          |                                  |            |
| ІНФОРМАЦІЯ ПРО БІЗНЕС ПІДПР-ВА (К           |                                  |            |
| РОЗШИФР. ДО ЗАПЛАН. РІВНЯ ДОХОДІ            |                                  |            |
| Чистий дохід від реалізації прод-ії         | ОбрПоДт                          |            |
| СОБІВАРТІСТЬ РЕАЛІЗОВАНОЇ ПРОД-Ї (          | +#1011+#1012+#1013+#101.         |            |
| Витрати на сировину та основні матеріали    | ОбрПоКт                          |            |
| Витрати на паливо                           | ОбрПоКт                          |            |
| Витрати на електроенергю                    | ОбрПоДт                          |            |
| Витрати на оплату праці                     | ОбрПоКт                          |            |
| Відрахування на соціальні заходи            | ОбрПоКт                          |            |
| Витрати на підтр-я об'єкта в роб. стані     | ОбрПоКт                          |            |
| Амортизація основних засобів і НА           | ОбрПоКт                          |            |
| Рентна плата                                | ОбрПоКт                          |            |
| Інші витрати (розшифрувати)                 | ОбрПоКт                          |            |
| витрати на відрядження                      | ОбрПоКт                          |            |
| інше                                        | ОбрПоКт                          |            |
| ВАЛОВИЙ ПРИБУТОК (ЗБИТОК)                   | +#1000+#1010                     |            |
| АДМІНІСТРАТИВНІ ВИТРАТИ, У ТОМУ Ч           | +#1031+#1032+#1033+#103.         |            |
| вит-и, пов'язані з викор-м влас. служ. авто | ОбрПоКт                          |            |
| витрати на оренду службових автомобілів     | Увага! Зазначте формулу для розр |            |
| витрати на консалтингові послуги            | Увага! Зазначте формулу для розр |            |
| Строк: 105                                  |                                  |            |

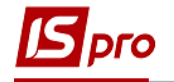

|                                                                                                    |                                                                                                    |              | Таблиця: 1,1                    | Ав,2019г.              |          |   |
|----------------------------------------------------------------------------------------------------|----------------------------------------------------------------------------------------------------|--------------|---------------------------------|------------------------|----------|---|
| Чайменування                                                                                                    | Рахунок                                                                                                    | Рахунок      | Рахунок                         | Рахунок                | Рахунок  | - |
| АЛМІНІСТРАТИВНІ ВИТРАТИ. У ТОМУ ЧИСЛІ:                                                                                                    | +#1031+#1032+#1033+#1034+                                                                                                    |              | ,                               | ,.                     |          |   |
| вит-и, пов'язані з викор-м влас, служ, авто                                                                                                    | ΟδοΠοΚτ                                                                                                    |              |                                 |                        |          |   |
| витрати на оренду службових автомобілів                                                                                                    | Увага! Зазначте формулу для розраху                                                                                                    |              |                                 |                        |          |   |
| витрати на консалтингові послуги                                                                                                    | Увага! Зазначте формулу для розраху                                                                                                    |              |                                 |                        |          |   |
| витрати на страхові послуги                                                                                                    | Увага! Зазначте формулу для розраху                                                                                                    |              |                                 |                        |          |   |
| витрати на аулиторські послуги                                                                                                    | Увага! Зазначте формулу для розраху                                                                                                    |              |                                 |                        |          |   |
| витрати на службові відрядження                                                                                                    | Увага! Зазначте формулу для розраху                                                                                                    | -41          |                                 |                        |          |   |
| витрати на зв'язок                                                                                                    | ΟδρΠοΚτ                                                                                                    |              |                                 |                        |          |   |
| витрати на оплату праці                                                                                                    | ΟδοΠοΚτ                                                                                                    |              |                                 |                        |          |   |
| відрахування на соціальні заходи                                                                                                    |                                                                                                    |              |                                 |                        |          |   |
| амортизація ОЗ НА загальногост, призн                                                                                                    | ОбрПоКт                                                                                                    |              |                                 |                        |          |   |
| витни на одер, орених ОЗ загальногост, приз                                                                                                    | Уваса! Зазначте формулу для розраху                                                                                                    |              |                                 |                        |          |   |
| витрати на стору, оро ду со загальногост, приз.                                                                                                    | Увага! Зазначте формулу для розраху                                                                                                    |              |                                 |                        |          |   |
| витрати на страх, наина загальногост, призл.                                                                                                    | Vearal Зазнаите формулу для розраху                                                                                                    |              |                                 |                        |          |   |
| опратитна страл, загально ост. персоналу                                                                                                    | Увага зазначте формулу для розраху<br>Vearal Зазначте формулу ала розраху                                                                                                    |              |                                 |                        |          |   |
| оргальацияст ехничні послуги                                                                                                    | обеЛейт                                                                                                    |              |                                 |                        |          |   |
| консультацингта нформацингтослуги                                                                                                    |                                                                                                    |              |                                 |                        |          |   |
| юридичні послути                                                                                                    | увагаі зазначте формулу для розраху                                                                                                    |              |                                 |                        |          |   |
| послуги з оцнки маина                                                                                                    | увага! зазначте формулу для розраху                                                                                                    |              |                                 |                        |          |   |
| витрати на охорону праці загальногосп. перс.                                                                                                    | Увага! Зазначте формулу для розраху                                                                                                    |              |                                 |                        |          |   |
| вит-и на підвищ, квалні та перепідг. кадр.                                                                                                    | Obpl lok T                                                                                                    |              |                                 |                        |          |   |
| витина утрин-я СФ, н. необ. акт. у т. ч.<br>Радие: 105<br>Ч                                                                                                    |                                                                                                    |              |                                 |                        | -        |   |
| вит-и на утрич-я ОФ, н. необ. акт. у т. ч.<br>Радкие 105<br>Ч.<br>1. Нф до ФП. (нетодика рограхучку)<br>есстр. Гравка Вид. Зант Серес. ?<br>. Д. як. фх. Ф. ⊖ ⊖ Х. Ш                                                                                                    |                                                                                                    |              | T260410: 11                     |                        | -        |   |
| антэн на утрин-э ОФ, н. необ. акт. у т. ч.<br>Радий: 105<br>                                                                                                    |                                                                                                    |              | Таблиця: 1,1                    | vke,2019r.             | -        |   |
| errif vir a yrpan-a OD, H. Heofs, akt. y T. 4.<br>*appkie: 105<br>: Ih-th go dfl (Metogava popacy-ky)<br>errif: Dawid: Betogava Popacy-ky)<br>응 Akt 4월 중 공 · · · · · · · · · · · · · · · · · ·                                                                                                    |                                                                                                    | Рахунок      | Таблиця: 1,1<br>Рахунок         | ₩в,2019г.<br>Рахунок   | Рахунок  |   |
| витал на утрин-я ОФ, н. необ. акт. у т. ч.<br>Радків 105<br>Ц<br>Ц Інф до ФП. (нетоджа рофахунку)<br>екстр. Правка Вид. Зеп. Серес ?<br>Д акт. 48 Ф. О € Х                                                                                                    | Рахунок<br>+ #1020+#1030+#1060+#1070+                                                                                                    | Рахунок      | Таблиця: <u>1,</u> р<br>Рахунок | ма,2019г.<br>Рахунок   | Рахунок  |   |
| актин ка уприне а ОФ, н. необ. акт. у т. ч.<br>Радків: 105<br>↓<br>↓<br>↓<br>↓<br>↓<br>↓<br>↓<br>↓<br>↓<br>↓<br>↓<br>↓<br>↓                                                                                                    | Рахунах<br>+#1020+#1030+#1060+#1070+<br>Увага! Зазначте формулу для розраху                                                                                                    | Рахунок      | Таблиця: 1,0                    | Wes,2019г.<br>Рахунок  | Рахунок  |   |
| вити на утрин-а ОФ, н. необ. акт. у т. ч.<br>Радків: 105<br>втр тавна Вид Зап Серес ?<br>А и и и от серес ?<br>В и и и от серес ?<br>В и и и от серес ?                                                                                                    | Обр I ККТ<br>Рахунок<br>+#1020+#1030+#1060+#1070+<br>Увага! Зазначте формулу для розраху<br>Увага! Зазначте формулу для розраху                                                                                                    | Рахунок      | Таблиця: 1,0                    | Wa),2019г.<br>Рахунок  | Рахунок  |   |
| антина утрине ОФ, н. необ. акт. у т. ч.<br>Радків: 105<br>                                                                                                    | Рахунок<br>+#1020+#1030+#1060+#1070+<br>Увага! Зазначте формулу для розраху<br>ОбрГюст                                                                                                    | Рахунок      | Таблиця: 1,1<br>Рахунок         | ив,2019г.<br>Рахунок   | Рахунок  |   |
| вити на утрине а ОФ, н. необ. акт. у т. ч.<br>*адийа 105<br>1 вне до бП (нетовике рокраснуему)<br>встр. Гранка бид. Занг Серек ?<br>В ак ф. Ф. Э. К. В. В. В. В. Ф. В. В. В. В. В. В. В. В. В. В. В. В. В.                                                                                                    | Обр I (кт<br>Рахунок<br>+#1020+#1030+#1060+#1070+<br>Увага! Зазначте формулу для розраху<br>ОбрПокт<br>Увага! Зазначте формулу для розраху                                                                                                    | Рахунок      | Таблиця: <u>1,0</u><br>Рахунок  | ука,2019г.<br>Рахунок  | Рахунок  |   |
| вити на утрин-а ОФ, н. необ. акт. у т. ч.<br>Радків 105<br>↓<br>↓ № до ФП. (нетодика розрахунку)<br>нетр. пранов Вид. Запт. Серек. ?<br>В л. и и и отрина Серек. ?<br>В л. и и отрина Серек. ?<br>В л. и и отрина Серек. ?<br>В л. и и отрина Серек. ?<br>В л. и отрина Серек. ?<br>В л. и отрина                                                                                                    | Рахунок<br>+#1020+#1030+#1060+#1070+<br>Увага! Зазначте формулу для розраху<br>ОбрПоКт<br>Увага! Зазначте формулу для розраху<br>+#1151+#1152                                                                                                    | Рахунок      | Таблиця: 1,5<br>Рахунск         | ме,2019г.<br>Рахунок   | Рахунок  |   |
| антина утрине а ОФ, н. необ. акт. у т. ч.<br>*адків: 105<br>↓<br>↓<br>↓<br>↓<br>↓<br>↓<br>↓<br>↓<br>↓<br>↓<br>↓<br>↓<br>↓                                                                                                    | Рахунах<br>+#1020+#1030+#1060+#1070+<br>Увага! Заяначте формулу для розраху<br>ОбеГлокт<br>ОбеГлокт<br>+#1151+#1152<br>Увага! Заяначте формулу для розраху                                                                                                    | Рахунок      | Таблиця: 1,1<br>Ракунск         | wa,2019г.<br>Рахунок   | Рахунок  |   |
| вита на утрин-я ОФ, н. необ. акт. у т. ч.<br>Радків: 105<br>↓<br>↓<br>↓<br>↓<br>↓<br>↓<br>↓<br>↓<br>↓<br>↓<br>↓<br>↓<br>↓                                                                                                    | Обр I ККТ<br>Рахунок<br>+#1020+#1030+#1060+#1070+<br>Увага! Зазначте формулу для розраху<br>ОбрПоКт<br>Увага! Зазначте формулу для розраху<br>Увага! Зазначте формулу для розраху<br>Увага! Зазначте формулу для розраху<br>ОбрПоКт                                                                                                    | Рахунок      | Таблиця: 1,1<br>Рахунок         | ма,2019г.<br>Рахунок   | Рахунок  |   |
| вити на утринен ОФ, н. необ. акт. у т. ч.<br>>адикие: 105                                                                                                    | Ракунак<br>+#1020+#1030+#1060+#1070+<br>Увага! Зазначте формулу для розраху<br>ОбрГюКт<br>Увага! Зазначте формулу для розраху<br>ОбрГюКт                                                                                                    | Рахунок      | Таблица: шт<br>Рахунок          | /vaj,2019г.<br>Рахунок | Рахунок  |   |
| вити на утринен ОФ, н. необ. акт. у т. ч.<br>Радися: 105                                                                                                    | Рахунок           #1020+#1030+#1060+#1070+           Увага! Зазначте формулу для розраху           ОбрГюкт           Увага! Зазначте формулу для розраху           ОбрГюкт           ОбрГюкт           ОбрГюкт           ОбрГюкт           ОбрГюкт                                                                                                    | Рахунок      | Таблиця: <u>1</u> .1<br>Рахунок | ма,2019г.<br>Рахуник   | Рахунок  |   |
| вити на утринен ОФ, н. необ. акт. у т. ч.<br>Эариків: 105                                                                                                    | Рахунок<br>+#1020+#1030+#1060+#1070+<br>Увага! Заяначте формулу для розраху<br>ОбрПоКт<br>Увага! Заяначте формулу для розраху<br>ОбрПоКт<br>Увага! Заяначте формулу для розраху<br>ОбрПоКт<br>ОбрПоКт<br>ОбрПоКт<br>ОбрПоКт                                                                                                    | Рахунок      | Таблиця: 1.1<br>Рахунок         | waj,2019г.<br>Рахунок  | Рахунок  |   |
| вити на утрине-я ОФ, н. необ. акт. у т. ч.<br>Радија: 105                                                                                                    | Ракунок<br>+#1020+#1030+#1060+#1070+<br>Увага! Зазначте формулу для розраху<br>ОбрГокт<br>ОбрГокт<br>ОбрГокт<br>ОбрГокт<br>ОбрГокт<br>ОбрГокт<br>ОбрГокт                                                                                                    | Ракунок      | Таблиця: Ш<br>Рахунок           | Уча,2019г.<br>Рахунок  | Paxytex  |   |
| вити на утрин-я ОФ, н. необ. акт. у т. ч.<br>Радків: 105<br>Ц<br>Варків: 105<br>Ц<br>Варкана<br>Варкана | Ракунок           +#1020+#1030+#1060+#1070+           Увага! Зазначте формулу для розраху           Убрга! Зазначте формулу для розраху           ОбрГаКт           Увага! Зазначте формулу для розраху           ОбрГаКт           ОбрГаКт           ОбрГаКт           ОбрГаКт           ОбрГаКт           ОбрГаКт           ОбрГаКт           ОбрГаКт           ОбрГаКт           ОбрГаКт           ОбрГаКт           ОбрГаКт           ОбрГаКт                                                                                                    | Рахунок      | Таблиця: шт<br>Рахунок          | wa,2019г.<br>Рахунок   | Рахунок  |   |
| вити на утринен ОФ, н. необ. акт. у т. ч.<br>>адики: 105                                                                                                    | Обр I ККТ<br>Ракунак<br>+#1020+#1030+#1050+#1070+<br>Увага! Зазначте формулу для розраху<br>ОбрГюкт<br>ОбрГюкт<br>ОбрГюкт<br>ОбрГюкт<br>ОбрГюкт<br>ОбрГюкт<br>ОбрГюкт<br>ОбрГюкт<br>ОбрГюкт<br>ОбрГюкт<br>ОбрГюкт                                                                                                    | Рахунок      | Таблица: Ілт<br>Рахунок         | Va;2019r.<br>Paxy+ox   | Paxytox  |   |
| вити на утрин-я ОФ, Н. необ. акт. у т. ч.<br>Радися: 105                                                                                                    | Рахунок           #1020+#1030+#1060+#1070+           Увага! Занчате формулу для розраху           ОбрГюкт           Увага! Занчате формулу для розраху           ОбрГюкт           ОбрГюкт                                                                                                    | Ракунок<br>4 | Таблиця: 1,1<br>Рахунок         | жа,2019г.<br>Рахучок   | Paxyhox  |   |
| вити на утринен ОФ, Н. необ. акт. у т. ч.<br>>адики: 105                                                                                                    | Рахунаю           ##1020+#1030+#1060+#1070+           Увага! Зазначте формулу для розраху           ОбрГюкт           ОбрГюкт                                                                                                    | Рахунок      | Таблица: шл<br>Рахунок          | Va;,2019г.<br>Рахунок  | PaxyHor. |   |
| вити на утрин-я ОФ, н. необ. акт. у т. ч.<br>Радий: 105                                                                                                    | Ракунак           +#1020+#1030+#1060+#1070+           Увага! Зазначте формулу для розраху           ОбрГюКт           Увага! Зазначте формулу для розраху           ОбрГюКт           ОбрГюКт           ОбргюКт           Увага! Зазначте формулу для розраху           Увага! Зазначте формулу для розраху           Увага! Зазначте формулу для розраху           Увага! Зазначте формулу для розраху           Увага! Зазначте формулу для розраху           Увага! Зазначте формулу для розраху           Увага! Зазначте формулу для розраху           Увага! Зазначте формулу для розраху           Увага! Зазначте формулу для розраху           Увага! Зазначте формулу для розраху                                                                                                    | Ракунок      | Таблиця: <u>1</u> ,1<br>Рахунок | Рахунок                | PaxyHox. |   |
| вити на утрине ОФ, н. необ. акт. у т. ч.<br>Радків: 105<br>                                                                                                    | Рахунок           +#1020+#1030+#1060+#1070+           Увага! Зазначте формулу для розраху           ОбрГюКт           ОбрГюКт           ОбргюКт           ОбргюКт                                                                                                    | Рахоунок     | Таблица: Шл<br>Рахунок          | Ую,2019г.<br>Рахунок   | Рахунок  |   |
| вити на утрине ОФ, н. необ. акт. у т. ч.<br>Радків: 105                                                                                                    | Ракунаю           +#1020+#1030+#1060+#1070+           Увага! Заяначте формулу для розраху           Увага! Заяначте формулу для розраху           ОбрГюКт           ОбрГюКт           Обр                                                                                                    | Ракунок      | Таблица: і.т<br>Рахунок         | ма,2019г.<br>Рахунок   | Paxytor. |   |
| вити на утриен ОФ, н. необ. акт. у т. ч.<br>Радија: 105                                                                                                    | Рахунок<br>+#1020+#1030+#1060+#1070+<br>Увага! Зазначте формулу для розраху<br>ОбрГюкт<br>ОбрГюкт<br>ОбрГ | Рахоунок     | Таблица: Шл<br>Рахунск          | /va;,2019г.<br>Рахунок | PaxyHox. |   |

41. Перейти к формированию шаблона следующей таблицы Информация к финансовому плану (расчет), которая формируется аналогично.

| 🖪 IS-pro | 0 7.11.04 | 5.999 - [Финансовые таблицы]                   |   |      |          |       |                  |                 | _ 🛛 📘    |
|----------|-----------|------------------------------------------------|---|------|----------|-------|------------------|-----------------|----------|
| Реестр   | р Пра     | вка Вид Отчёт Сервис Популярное ?              |   |      |          |       |                  |                 |          |
| 00       | 0, Ø3     | ○ ⇔ X ╙ √ √ ◇ ♪ ♪ № □ 凶 ★ ❷                    |   |      |          |       |                  |                 |          |
| Журна    | л шабло   | ні 0 Документы без журнала                     | Ŧ | Журн | ал табли | цы    | 0                | Документы без ж | урнала   |
|          | Код       | Наименование                                   | ^ |      | № п/п    | Дата  | Таблица          | Комментарий     | Статус ^ |
|          | KI4       | 4. Капітальні інвестиції (розрахунок)          |   |      | 1        | 21/0. | .1,IVкв,2019г.   |                 | Откр     |
|          | OFP       | Основні фінансові показники (розрахунок)       |   |      | 2        | 23/0  | .2, IVкв, 2019г. |                 | Откр     |
|          | RB2       | 2. Розрахунки з бюджетом (розрахунок)          |   |      | 3        | 23/1  | .3, ІІкв, 2020г. |                 | Откр     |
|          | KA5       | 5. Коефіцієнтний аналіз                        |   |      | 4        | 13/0  | .4,Ікв,2022г.    |                 | Откр     |
|          | FFR1      | 1. Інф. до ФП (розрахунок) 4                   |   |      |          |       |                  |                 |          |
|          | RGK3      | 3. Рух грошових коштів (за прямим методом)     |   |      |          |       |                  |                 |          |
|          | KA5(      | 5. Коефіцієнтний аналіз (методика розрахунку)  |   |      |          |       |                  |                 |          |
|          | KI4(      | 4. Капітальні інвестиції (методика розрахунку) |   |      |          |       |                  |                 |          |
|          | OFP       | Основні фінансові показники (методика розраху  |   |      |          |       |                  |                 |          |
|          | RB2       | 2. Розрахунки з бюджетом (методика розрахун    |   |      |          |       |                  |                 |          |
|          | RGK       | 3. Рух грошових коштів (методика розрахунку)   |   |      |          |       |                  |                 |          |
|          | FFR       | 1. Інф до ФП. (методика розрахунку)            |   |      |          |       |                  |                 |          |

- 42. Для формирования шаблона таблицы установить курсор в левой табличной части окна и по пункту меню **Реестр** / **Создать** или клавишей **Insert** создать шаблон. Для формирования шаблона таблицы по **Строкам**, установить курсор в левой табличной части окна и по пункту меню **Таблица** / **Создать** или клавишей **Insert** создать строку.
- 43. Для формирования Заглавия строки, например Чистый доход от реал. продукции (код 1000) в поле Аналитика выбрать Статьи доходов.

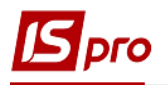

| 🖪 IS-pro 7.11.045.999 - [Ф 🖪 Настрой                 | ка таблицы          |                        | _ 0                                 | × |
|------------------------------------------------------|---------------------|------------------------|-------------------------------------|---|
| Реестр Правка Ви Таблица                             | Правка Сервис       | Свойства строки табли. | ĮЫ                                  | × |
| <u>* * * 0 8 0 0 0 1 1 1 1 1 1 1 1 1 1 1 1 1 1 1</u> |                     | Код:                   | 1000                                |   |
| Журнал шаблон; 0 Код:                                | FFR1 X              | Наименование:          | Чистий дохід від реалізації прод-її | 7 |
| Код Наименова                                        | ание: 1. Інф. до ФП |                        |                                     |   |
|                                                      |                     | Единица измерения:     |                                     |   |
| Строки.                                              |                     | Валюта:                | грн Гривня 👻                        |   |
|                                                      | 2 і вклк            | Множитель:             | нет 👻                               |   |
|                                                      | ізнес               |                        |                                     |   |
|                                                      | ан. рі              | Тип строки:            | <ul> <li>Детальная</li> </ul>       |   |
| Статті доходів                                       | 44 42               |                        | О Итоговая                          |   |
| Наименование картоте • ID •                          |                     | Аналитика              | Статті доходів                      | - |
| Статті доходів 44                                    | 43                  |                        | TJ ,                                | 7 |
| Податки 45                                           |                     | группы поченов гуры    |                                     |   |
| Рух коштів 46<br>Коріториці інпостиції 47            |                     | Контрольный счёт:      |                                     | • |
| Кантрагент+Полатки 49                                |                     |                        |                                     | _ |
| Контрагент+Договір+Под 50                            |                     |                        | ОК Отмена                           |   |
| Розрахунковий рах+Рух к 51                           |                     |                        |                                     |   |
| Місце зберігання (з) + Ста 54                        |                     | - 1                    | 🗸 создании таблицы                  |   |
| HA 55                                                |                     | - 1                    |                                     |   |
| Місце зберігання+Статті д 56                         |                     | -                      | сохранении таблицы                  |   |
| Строк: 20                                            | <b>v</b>            | -                      | 🗹 модификации таблицы               |   |
| ОК                                                   | Отмена              |                        |                                     |   |

44. Для формирования Заглавия строки, например Расходы на топливо (код 1012) в поле Аналитика – выбрать Статью расходов.

| 🖪 IS-pro 7.11.045.999 - 🔀 Настройка таблицы                                |                  |                                                              |                                          | _ 🛛 💌    |
|----------------------------------------------------------------------------|------------------|--------------------------------------------------------------|------------------------------------------|----------|
| Реестр Правка Ви Таблица Правка<br>10 10 10 0 0 0 0 0 10 10 10 10 10 10 10 | Серви            | с Популярное ?<br>🕑                                          |                                          |          |
| Журнал шаблон: 0 Код: FFR:<br>Код Наименование: 1. Ін<br>КІ4 4. Каліп      | L Э<br>нф. до ФГ | Курнал шаблона 0<br>1 (розрахунок)<br>Свойства строки таблиц | Документы без журнала<br>ы               | ×        |
| Аналитические картотеки                                                    |                  | Код:                                                         | 1011                                     |          |
| Реестр Сервис Популярное ?<br><b>111110 1110</b> ★ <b>10</b>               | ан. р            | Наименование:                                                | Витрати на сировину та основні матеріали |          |
| Статті витрат 58                                                           | ізова            | Единица измерения<br>Валюта:                                 | грн Гривня -                             |          |
| Наименование картоте * ID *<br>Розрахунковий рах+Рух к 51                  |                  | Множитель:                                                   | нет                                      |          |
| Місце зберігання (з) + Ста 54<br>НА 55<br>Місце зберігання (статті в 56    |                  | Тип строки:                                                  | • Детальная<br>• Итоговая                |          |
| Об'єкти страхування та п 57<br>Статті витрат                               |                  | Аналитика                                                    | Статті витрат                            | -        |
| Місця зберігання+статті в 59                                               |                  | Группы номенклатуры                                          |                                          | -        |
| Строк: 20                                                                  |                  | Контрольный счёт:                                            |                                          | <b>•</b> |
| ОК Отмена                                                                  |                  |                                                              | ОК                                       | Отмена   |

- 45. Для формирования шаблона финансовой таблицы по Колонкам установить курсор в правую часть и по пункту меню Таблица / Создать или клавишей Insert создать колонки.
- 46. В поле Код окна Свойства колонки таблицы указать код колонки таблицы Информация к финансовому плану (расчет).
- 47. В поле Наименование указать наименования колонки таблицы (например, Факт прошлого года).
- 48. Выбрать Тип колонки (установить отметку): Расчетная, Вводится, Итог для аналитики. Указать Код, Ширину колонки, Наименование. Тип данных выбрать NUM. Аналогично заполнить все колонки, согласно формы таблицы. Нажать кнопку ОК.

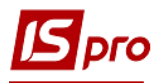

| 🖪 IS-pr         | o 7.11.04    | 15.999 - [Финансовые                  | Настройка табл      | ицы                 |              |   |         |                  |          |       |             | _ [         | ) X   |
|-----------------|--------------|---------------------------------------|---------------------|---------------------|--------------|---|---------|------------------|----------|-------|-------------|-------------|-------|
| Реестр          | о Пра<br>Пра | авка Вид Отчёт<br>S 🖶 🗙 🖽 🗸 🎸         | Таблица Пра<br>ъъът | авка Сервис         | Популярное   |   | ?       |                  |          |       |             |             |       |
| Журн            | ал шабло     | ні О                                  | Код:                | FFR1 Журна          | ал шаблона 🛛 |   |         | Документы б      | ез жу    | рнала |             |             |       |
|                 | Код          | Наименование                          | Наименование:       | 1. Інф. до ФП (роз  | зрахунок)    |   |         |                  |          |       |             |             |       |
|                 | KI4          | 4. Капітальні інве                    | Строки:             |                     |              |   | Колонки | :                |          |       |             |             |       |
|                 | OFP          | Основні фінансов                      | Код 🕆 Наимен        | ование              | Аналитика    | ^ | Код 🔻   | Наименование     | Тип      | дан   | • Тип •     | Справочник  | - : A |
|                 | KBZ<br>KA5   | 2. Розрахунки з о<br>5. Коефіцієнтний | II. Інформ          | ація про бізнес пі… |              |   | 3       | Факт минулого р. | Ввод     | имая  | NUM         | 15          | (     |
|                 | FFR1         | 1. Інф. до ФП (ро                     | III. Розшиф         | р до заплан. рівн   |              |   | 4       | Фінансовий план  | . Ввод   | имая  | NUM         | 45          | (     |
| Свойств         | а колонк     | и таблицы                             | 1000 11 1           |                     |              |   | -       | X                | . Ввод   | имая  | NUM         |             | _     |
| Ken             |              |                                       | 6                   |                     |              |   |         |                  | . Расч   | ётная | NUM         |             | _     |
| код:            |              | -                                     | U                   | A =                 |              |   |         |                  | ввод     | имая  | NUM         |             |       |
| Наимен          | ование:      | Факт минулого року                    |                     | 4/                  |              |   |         |                  |          |       |             |             | ~     |
|                 |              | T                                     |                     |                     |              |   |         |                  |          |       |             |             | >     |
| тип кол         | юнки:        | тип данных: N                         | JM +                |                     |              |   |         |                  | ы        | Прог  | рамма стро  | к/аналитики | +     |
| ⊖ Pa            | счётная      | Мото точки 1                          |                     |                     |              |   |         |                  |          |       |             |             |       |
| • Be            | водимая      | 40                                    |                     |                     |              |   |         |                  |          |       |             |             |       |
|                 |              |                                       |                     |                     |              |   |         |                  | т при    | BX BX | оде в табли | цу          |       |
| • •             | гог для а    | палитики                              |                     |                     |              |   |         |                  |          | 🗹 C0  | здании табл | ицы         |       |
| <u>    П</u> П; | оизнак пе    | ерерасчета данных, вв                 | еденных вручную     |                     |              |   |         |                  |          |       | хранении та | блицы       |       |
| 3200004         |              |                                       | PROUNING.           |                     |              |   |         |                  |          |       |             |             |       |
| Jano/Inc        | писстр       | оковои колонки из спр                 | abu-mina.           |                     |              |   |         |                  |          | ✓ MC  | лдификации  | гаолицы     |       |
|                 |              |                                       |                     | -                   |              |   |         |                  |          |       |             |             |       |
|                 |              |                                       |                     |                     |              |   |         |                  | <u> </u> |       |             |             |       |
| • Ko            | од           |                                       |                     |                     |              |   |         |                  |          |       |             |             | _     |

49. Шаблон сформирован.

| 🖪 Hac | гройка таб | блицы           |         |              |   |       |       |              |         |         |       |           | _ [            | 1 ×  |
|-------|------------|-----------------|---------|--------------|---|-------|-------|--------------|---------|---------|-------|-----------|----------------|------|
| Табл  | ица Пр     | равка Серг      | вис     | Популярное   | 9 | ?     |       |              |         |         |       |           |                |      |
| 10 10 |            |                 | 0       |              |   |       |       |              |         |         |       |           |                |      |
| Код:  |            | FFR1            | Журна   | ал шаблона ( | ) |       |       | Докуме       | нты бе  | ез журн | нала  |           |                |      |
| Наиме | енование:  | 1. Інф. до      | ФП (роз | зрахунок)    |   |       |       |              |         |         |       | <b>49</b> |                |      |
| Строн | и:         |                 |         |              |   | Колон | нки:  |              |         |         |       |           |                |      |
| Код   | • Наиме    | нование         | -       | Аналитика    | ^ | Код   | Ŧ     | Наименован   | ие –    | Тип да  | ан т  | Тип       | • Справочник   | * (A |
| II.   | Інформ     | мація про бізн  | ес пі   |              |   | 3     |       | Факт минул   | ого р   | Вводи   | мая   | NUM       |                | (    |
| III.  | Розши      | фр до заплан    | . рівн  |              |   | 4     |       | Фінансовий г | ллан    | Вводи   | мая   | NUM       |                | •    |
| 1000  | Чистий     | і дохід від реа | алізац  | Статті дохо  |   | 5     |       | Прогноз на і | пото    | Вводи   | мая   | NUM       |                | 1    |
| 1010  | Собіва     | ртість реалізо  | ваної   |              |   | 6     |       | Плановий рі  | к (ус   | Расчёт  | гная  | NUM       |                | 1    |
| 1011  | Витрат     | ги на сировин   | iy та   | Статті витр  |   | 7     |       | 1 квартал    |         | Вводи   | мая   | NUM       |                |      |
| Стр   | ок: 104    |                 |         |              | ~ | Стр   | юк:   | 8            |         |         |       |           |                | ~    |
| <     |            |                 |         | >            |   | <     |       |              |         |         |       |           |                | >    |
|       | Парамет    | ры              |         |              | ^ |       | Пр    | ограмма та   | блиш    | ы       | Прогр | амма ст   | рок/аналитики  | ÷    |
|       | Период     |                 |         |              | - |       |       |              |         |         |       |           |                |      |
|       | Номер      |                 |         |              |   |       | Реда  | актор        |         |         |       |           |                |      |
|       | Подразд    | еление          |         |              |   | ΔF    | RTOM  | атический п  | enecuë  | т при:  |       |           | <b>DI4U</b> 1/ |      |
| V     | Квартал    |                 |         |              |   | 1     | UT OF |              | cpec ie | i npin  |       | оде в тао | лицу           |      |
| V     | Год        |                 |         |              |   |       |       |              |         |         | ✓ CO3 | здании та | блицы          |      |
|       | Валюта     |                 |         |              |   |       |       |              |         |         | 🗹 CO) | кранении  | таблицы        |      |
|       | Дата       |                 |         |              |   |       |       |              |         |         |       | nuchurau  | 44 TO 5 14 14  |      |
|       |            |                 |         |              |   |       |       |              |         |         | MO,   | дификаци  | итаолицы       |      |
|       |            |                 |         |              |   |       |       |              |         |         |       |           |                |      |
| Стро  | к: 7       |                 |         |              | ~ |       |       |              |         |         |       |           |                |      |

- 50. Указать в таблице Параметры следующие параметры Номер, Квартал, Год.
- 51. На закладке Программа таблицы в редакторе программ указать программу расчета.
- 52. Для формирования таблицы установить курсор в правую табличную часть окна **Финансовые таблицы** и по пункту меню **Реестр** / **Создать** или клавишей **Insert** создать расчет. Заполнить реквизиты:
  - Номер по порядку и дата создания заполняется автоматически
  - Установить номер, квартал, год, статус
    - Нажать кнопку ОК.

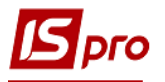

| Реестр Правка Вид Отчёт Сервис Полулярное ?<br>S S S D B X II ✓ ✓ ✓ Y P P P II II ★ Ø<br>Журнал шаблок 0 Документы без журнала<br>Код Наименование<br>К К14 4. Капітальні інвестиції (розрахунок)<br>R K14 4. Капітальні інвестиції (розрахунок)<br>R R2 2. Розрахуникі 5 іоджетом (позрахунок)<br>R KA5 5. Коефіцієнтний аналіз<br>F FRI 1. Інф. до ФП (розрахунок)<br>K K14( 4. Капітальні інвестиції (розрахунок)<br>R K43 3. Рух грошових коштів (за прямим методом)<br>K K14( 4. Капітальні інвестиції (методика розрахунку)<br>K K14( 4. Капітальні інвестиції (методика розрахунку)<br>K K14( 4. Капітальні інвестиції (методика розрахунку)<br>K K14( 4. Капітальні інвестиції (методика розрахунку)<br>R GK 3. Рух грошових коштів (методика розрахунку)<br>F FR 1. Інф до ФП. (методика розрахунку)                                                                                                    | 🖪 IS-p | ro 7.11.0    | 45.999 - [Финансовые таблицы]                                                                   |                   |            |            | _ D 🔀  |
|----------------------------------------------------------------------------------------------------|--------|--------------|-------------------------------------------------------------------------------------------------|-------------------|------------|------------|--------|
| • • • • • • • • • • • • • • • • • • •                                                                                                    | Peec   | р Пр         | авка Вид Отчёт Сервис Популярное ?                                                              | Свойства таблицы  |            |            | X      |
| Журнал шаблок:         Документы без журнала           Код         Наименование           К14         4. Капітальні інвестиції (розрахунок)           ОFP         Основні фінансові показники (розрахунок)           RB2         2. Розрахуних і бюджетом (розрахунок)           KA5         5. Коефіцієнтний аналіз           FFR1         1. Інф. до ФП (розрахунок)           RGK3         3. Рух грошових коштів (за прямим методом)           КА5(5. Коефіцієнтний аналіз         Статус           OFP         Основні фінансові показники (методика розрахунку)           K14( 4. Капітальні інвестиції (методика розрахунку)         К14( 4. Капітальні інвестиції (методика розрахунку)           K65(5. Коефіцієнтний аналіз (методика розрахунку)         К14( 4. Капітальні інвестиції (методика розрахунку)           OFP         Основні фінансові показники (методика розрахунку)           RGK 3. Рух грошових коштів (методика розрахунку)         Коментарий:           FFR         1. Інф до ФП. (методика розрахунку)                                                                                                    | ຳ 🖻    | <u>ት</u> ር 6 | 3 5 등 X □ √ √ ◊ ዖ > ₽ ₽ ⊡ ⊠ ★ Ø                                                                 | Реквизиты таблицы | :          |            |        |
| Код       Наименование       Дата создания       02/04/2022       22         К14       4. Капітальні інвестиції (розрахунок)       Картал       Шкерта)       7         ОFP       Основні фінансові показники (розрахунок)       Картал       Шкерта)       7         КА5       5. Коефіцієнтний аналіз       7       7       2022         Гада создания       02/04/2022       2       2         Ка5       5. Коефіцієнтний аналіз       7       7       2022         Ка5       5. Коефіцієнтний аналіз       7       7       2022         Ка4       4. Капітальні інвестиції (методика розрахунку)       7       2022       7         Ка5       5. Коефіцієнтний аналіз       7       7       2022         Статус       Открытая       7       2022         Статус       Открытая       7       7       2022         Статус       Открытая       7       7       7       7         К14       4. Капітальні інвестиції (методика розрахунку)       7       7       7       7         К14       4. Капітальні інвестиції (методика розрахунку)       7       7       7       7       7         Вод.       2. Розрахунку бюджетом (методика розрахунку)                                                                                                    | Журн   | нал шабло    | оні 0 Документы без журнала                                                                     | Номер по порядку  | 5          |            |        |
| КІ4       4. Капітальні інвестиції (розрахунок)         КВ       ОFP       Основні фінансові показники (розрахунок)         RB2       2. Розрахунки з бюджетом (розрахунок)         KA5       5. Коєфіцієнтиний аналіз         FFR1       1. Інф. до ФП (розрахунок)         KA5       5. Коєфіцієнтиний аналіз         RGK3       3. Рух грошових коштів (за пряним методон)         KA14( 4. Капітальні інвестиції (методика розрахунку)         KI4( 4. Капітальні інвестиції (методика розрахунку)         OFF Основні фінансові показники (методика розрахунку)         RGK 3. Рух грошових коштів (методика розрахунку)         FFR       1. Інф до ФП. (методика розрахунку)         FFR       1. Інф до ФП. (методика розрахунку)                                                                                                    |        | Код          | Наименование                                                                                    | Дата создания     | 02/04/2022 | <b>5</b> 2 |        |
| ○ OFP         Основні фінансові показники (розрахунок)         Картал         Шковртал           В2         2. Розрахуния з бюджеток (розрахунок)         Год         2022           ГКА5         5. Косфіціснтний аналіз         Год         2022           ГКА5         5. Косфіціснтний аналіз         Год         2022           ГКА5         5. Косфіціснтний аналіз         Год         2022           Статус         Открытая         Статус         Открытая           ОГР         Основні фінансові показники (методика розрахунку)         Камартальні інвестиції (методика розрахунку)         Комментарий:         Комментарий:           Под         Сосновні фінансові показники (методика розрахунку)         Камартальні інвестиції (методика розрахунку)         Комментарий:         Комментарий:           Под         Сосновні фінансові показники (методика розрахунку)         Комментарий:         Сосновні фінансові показники (методика розрахунку)           Кабарта.         1. Інф до ФП. (методика розрахунку)         Комментарий:         Сосновні фінансові показники (методика розрахунку)                                                                                                    |        | KI4          | 4. Капітальні інвестиції (розрахунок)                                                           | Номер             | 5          |            |        |
| RB2       2. Розрахунки з бюджетом (розрахунку)         KA5       5. Коефіцієнтний аналіз         FFR1       1. Імф. до ФП (розрахунку)         RGK3       3. Рух грошових коштів (за прямим методом)         KA5       КА5         KA5       4. Капітальні інвестиції (методика розрахунку)         OFP       Основні фінансові показники (методика розрахунку)         RB2       2. Розрахунки з бюджетом (методика розрахунку)         RGK       3. Рух грошових коштів (методика розрахунку)         RGK       3. Рух грошових коштів (методика розрахунку)         FFR       1. Інф до ФП. (методика розрахунку)                                                                                                    |        | OFP          | Основні фінансові показники (розрахунок)                                                        | Квартал           | II квартал |            | *      |
| Статус Открытая                                                                                                    |        | RB2          | 2. Розрахунки з бюджетом (розрахунок)                                                           | Год               |            |            | 2022   |
| <ul> <li>FFR1 1. Інф. до ФП (розрахунок)</li> <li>RGK3 3. Рух грошових коштів (за пряним методом)</li> <li>КА5(5. Коєфіцієнтний аналіз (методика розрахунку)</li> <li>К14( 4. Капітальні інвестиції (методика розрахунку)</li> <li>OFP Основні фінансові показники (методика розрахунку)</li> <li>RB2 2. Розрахунки з бюджетом (методика розрахунку)</li> <li>RGK 3. Рух грошових коштів (методика розрахунку)</li> <li>FFR 1. Інф до ФП. (методика розрахунку)</li> </ul>                                                                                                    |        | KA5          | 5. Коефіцієнтний аналіз                                                                         | Статус            | Открытая   |            |        |
| <ul> <li>КGK3 3. Рух грошових коштів (за прямия методом)</li> <li>КА5(5. Косефіцієнтний аналіз (методика розрахунку)</li> <li>КГ4( 4. Капітальні інвестиції (методика розрахунку)</li> <li>ОFP Основні фінансові показники (методика розрахун.</li> <li>RB2 2. Розрахунки з бюджетом (методика розрахун.</li> <li>RGK 3. Рух грошових коштів (методика розрахунку)</li> <li>FFR 1. Інф до ФП. (методика розрахунку)</li> </ul>                                                                                                    |        | FFR1         | 1. Інф. до ФП (розрахунок)                                                                      |                   |            |            |        |
| <ul> <li>Кл5(5, Коефицентний аналлз (нетодика розрахунку)</li> <li>КГ4( 4, Капітальні інвестиції (методика розрахунку)</li> <li>ОFF Основні фінансові показники (методика розрахун</li> <li>RB2 2. Розрахунки з бюджетом (методика розрахунку)</li> <li>FFR 1. Інф до ФП. (методика розрахунку)</li> </ul>                                                                                                    |        | RGK3         | 3. Рух грошових коштів (за прямим методом)                                                      |                   |            |            |        |
| <ul> <li>Ситена</li> <li>Ситена</li> <li>Ситена</li> <li>Ситена</li> <li>Ситина</li> <li>Ситина</li> <li>Киментарий:</li> <li>Комментарий:</li> <li>Комментарий:<!--</th--><th></th><th>KA5(.</th><th>. 5. Коефіцієнтний аналіз (методика розрахунку)<br/>4. Карітариції (матодика розрахунку)</th><th></th><th></th><th></th><th></th></li></ul> |        | KA5(.        | . 5. Коефіцієнтний аналіз (методика розрахунку)<br>4. Карітариції (матодика розрахунку)         |                   |            |            |        |
| <ul> <li>□ R B2 2. Розрачуния з бюджетом (методика розрахун</li> <li>□ R GK 3. Рух грошових коштів (методика розрахунку)</li> <li>□ FFR 1. Інф до ФП. (методика розрахунку)</li> </ul>                                                                                                    |        | OFP          | . 4. каштальні пвестиції (методика розрахунку)<br>Основні фінансові показники (методика розраху | Комментарий:      |            |            |        |
| □ RGK 3. Рух грошових коштів (методика розрахунку)<br>□ FFR 1. Інф до ФП. (методика розрахунку)                                                                                                    |        | RB2.         | <ol> <li>2. Розрахунки з бюлжетом (методика розрахун.</li> </ol>                                |                   |            |            |        |
| □ FFR 1. Інф до ФП. (методика розрахунку)                                                                                                    |        | RGK.         | . З. Рух грошових коштів (методика розрахунку)                                                  |                   |            |            |        |
| ОК Отмена                                                                                                    |        | FFR          | 1. Інф до ФП. (методика розрахунку)                                                             |                   |            |            |        |
| ОК Отмена                                                                                                    |        |              |                                                                                                 |                   |            |            |        |
| ОК Отмена                                                                                                    |        |              |                                                                                                 |                   |            |            |        |
| ОК Отмена                                                                                                    |        |              |                                                                                                 |                   |            |            |        |
| OK OTMPA                                                                                                    |        |              |                                                                                                 |                   |            |            |        |
| OK OTMPA                                                                                                    |        |              |                                                                                                 |                   |            |            |        |
| ОК Отмена                                                                                                    |        |              |                                                                                                 |                   |            |            |        |
| Crook 12                                                                                                    | Crn    | ow 13        |                                                                                                 |                   |            | ОК         | Отмена |

53. Показатели таблицы рассчитываются в автоматическом режиме (факт прошлого года).

| 1. Інф. до ФП (розрахунок)                    |                    |       |
|-----------------------------------------------|--------------------|-------|
| Реестр Правка Вид Отчёт Сервис Популярное ?   |                    |       |
| 💼 🖧 🛝 🎼 🗢 🖶 🗙 🔳 🔳 🎜 🔂 🗉 🗠 ★ 🥝                 |                    |       |
|                                               | T                  |       |
|                                               |                    | ица.  |
| Наименование                                  | Факт минулого року | Фінан |
| ПЕРЕЛІК ПІДПР., ЯКІ ВКЛЮЧ. ДО КОНСОЛІДОВ. ФП  |                    |       |
| ІНФОРМАЦІЯ ПРО БІЗНЕС ПІДПР. (КОД Р. 1000 ФП) |                    |       |
| РОЗШИФР ДО ЗАПЛАН. РІВНЯ ДОХОДІВ/ВИТРАТ       |                    |       |
| Чистий дохід від реалізації прод-ії           | 31'442'842.9       |       |
| СОБІВАРТІСТЬ РЕАЛІЗОВАНОЇ ПРОД-Ї (ТОВ., РОБ.) | -25'229'911.5      |       |
| Витрати на сировину та основні матеріали      | -329'387.8         |       |
| Витрати на паливо                             | -181'227.3         |       |
| Витрати на електроенергію                     |                    |       |
| Витрати на оплату праці                       | -19'675'439.8      |       |
| Відрахування на соціальні заходи              | -4'057'741.0       |       |
| Витрати на підтр-я об'єкта в роб. стані       | -352'248.8         |       |
| Амортизація основних засобів і НА             | -486'872.8         |       |
| Рентна плата (розшифрувати)                   |                    |       |
| Інші витрати (розшифрувати)                   | -146'994.1         |       |
| витрати на відрядження                        | -16'569.1          |       |
| інше                                          | -130'425.0         |       |
| ВАЛОВИЙ ПРИБУТОК (ЗБИТОК)                     | 6'212'931.4        |       |
| АДМІНІСТРАТИВНІ ВИТРАТИ, У ТОМУ ЧИСЛІ:        | -6'341'599.5       |       |
| вит-и, пов'язані з викор-м влас. служ. авто   | -292'066.0         |       |
| витрати на оренду службових автомобілів       |                    |       |
| витрати на консалтингові послуги              |                    |       |

54. Для формирования плановых показателей установить курсор в табличную часть в поле Прогноз заполнить показатели в полях таблицы по колонкам.

| 🖪 1. Інф. до ФП (розрахунок). Анали | тика по строке "E | Витрати на сиро | овину та основні | мат | еріали"                            |            |                     | _ 0 🕨  |
|-------------------------------------|-------------------|-----------------|------------------|-----|------------------------------------|------------|---------------------|--------|
| Реестр Правка Вид Отчёт             | г Сервис Г        | Іопулярное      | ?                |     | Аналитическая карточка             |            |                     | _ 🗆 💌  |
| ъъъъ                                | * 0               |                 |                  | _   | Generation                         | FF0102/001 | <b>F</b>            |        |
| Журнал таблиць 0 Доку               | ленты без журн    | ала             |                  | Tat | Статтівитрат                       | 550103/801 | господарські товари |        |
|                                     |                   |                 |                  |     | Факт минулого року                 | -36847.1   |                     |        |
|                                     | Факт минуло       | Фінансови       | Прогноз на       | Πι  | Фінансовий план поточного року     | 2'000.0    |                     |        |
| 550103/801.Господарські то          | -36'847.1         | 2'000.0         | 2'100.0          |     | Прогноз на поточний рік            | 2'100.0    | <b>5 A</b>          |        |
| 550107/801.Мило та чистящі          | -2'998.3          |                 |                  |     | Плановий рік (усього) в тому числі | 0.0        | 54                  |        |
|                                     |                   |                 |                  |     | 1 квартал                          | 0.0        |                     |        |
|                                     |                   |                 |                  |     | 2 квартал                          | 0.0        |                     |        |
|                                     |                   |                 |                  |     | 3 квартал                          | 0.0        |                     |        |
|                                     |                   |                 |                  |     | 4 квартал                          | 0.0        |                     |        |
|                                     |                   |                 |                  |     |                                    |            | ОК                  | Отмена |
|                                     |                   |                 |                  | - 1 |                                    |            |                     |        |